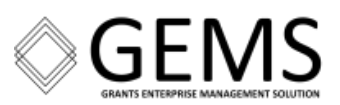

# Research Performance Progress Report (RPPR) Business Process Guide

**Department of Commerce** Grants Enterprise Management Solution

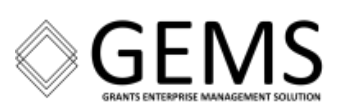

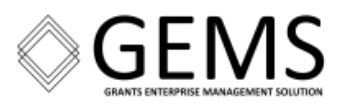

# Revision History Date Version Task Description November 7, 2024 1.0 Initial Publication

**NOTE:** The content of this document is current as of the publication date and is subject to updates. To communicate comments and suggestions to the Grants Enterprise Management Solution (GEMS) Program Office, please send an email to: <a href="mailto:gemsprogram@doc.gov">gemsprogram@doc.gov</a>.

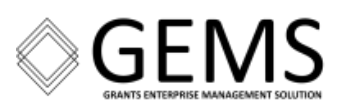

# Table of Contents

| Overview                                                    |    |
|-------------------------------------------------------------|----|
| RPPR – Exception Reporting for Grants Online Data Migration |    |
| RPPR – eRA System Guidelines                                |    |
| Recent Department of Commerce (DoC) RPPR Guidance           |    |
| RPPR – E-Mail Notifications                                 | 5  |
| Prepare PDF Files                                           | 5  |
| Initiate the RPPR                                           | 6  |
| Semi-Annual RPPR – From the Status Module                   | 6  |
| RPPR Menu Options                                           |    |
| Edit RPPR                                                   |    |
| Check for Errors                                            | 9  |
| View Routing History -or- Route to Next Reviewer            |    |
| Prepare to Submit the RPPR                                  |    |
| Final RPPR – From the Status Module                         |    |
| Additional RPPR Resources                                   |    |
| RPPR Data Responses (by Section)                            |    |
| Section A – Cover Page                                      |    |
| Section B – Accomplishments                                 |    |
| Section C – Products                                        |    |
| Section D – Participants                                    |    |
| Section E – Impact                                          |    |
| Section F – Changes                                         | 27 |
| Section G – Special Reporting Requirements                  |    |
| Section H – Budget                                          |    |
| Section I – Outcomes                                        |    |
| Section J – Misc. Documents                                 |    |
| Appendix A: Semi-Annual RPPR Due                            |    |
| Appendix B: Delinquent RPPR                                 |    |
| Appendix C: RPPR Submitted                                  |    |

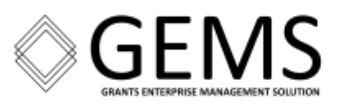

# Overview

Research grant recipients must use the Research Performance Progress Report (RPPR) to submit progress reports. The Program Director / Principal Investigator (PD/PI) and the Signing Official (SO) are responsible for the RPPR.

| Action                        | PD/PI | Signing Official |
|-------------------------------|-------|------------------|
|                               |       |                  |
| Initiate the Semi-Annual RPPR | ¥     |                  |
| Submit the Semi-Annual RPPR   |       | ¥                |
|                               |       |                  |
| Initiate the Final RPPR       | ¥     | ¥                |
| Submit the Final RPPR         |       | ¥                |

# **RPPR – Exception Reporting for Grants Online Data Migration**

If you had multiple RPPRs due between 9/23/2023 and 3/31/2024 and eRA data migration issues prevented you from submitting the reports, the following guidelines apply:

- eRA Commons requires a RPPR submission for each Report Period. All overdue RPPRs must be submitted, following the order in which they were due. The subsequent RPPR will not be available until the Federal agency has received **and** accepted the current RPPR.
- For **mandatory** data elements, <u>provide a response</u> **or** select the "Nothing to Report" checkbox. Budget Information must be included with each RPPR (even if the amount reported is \$ 0.00).

# **RPPR – eRA System Guidelines**

The remainder of this document details the non-exception reporting requirements for the Semi-Annual RPPR and the Final RPPR. Click either link to view a sample of the RPPR; the <u>Semi-Annual RPPR</u> -or- the <u>Final RPPR</u>.

**NOTE:** The links navigate to a **<u>Draft</u>** version of the RPPRs.

- The response for each item on the RPPR is captured using one of the following methods:
  - Select the "Nothing to Report" checkbox.
  - Enter a response in the text box. The maximum number of characters for each checkbox is specified.
  - Click the blue button with a + and [ action for a data element ](e.g., + Add Citation ). Upon clicking the button, a subsequent window is available for data entry.

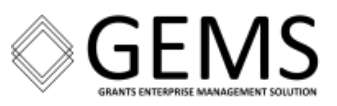

• Identify a file to upload. For each uploaded file, the maximum number of files that can be uploaded, the accepted file format, and the maximum file size is specified:

Max File Count: 1 Accepted File Types: PDF Max File Size: 6MB

**NOTE:** PDFs must be flattened (eliminates all editable fields) before attempting to upload. In addition, the PDF cannot be password protected.

- On a regular basis, click the Save button to ensure data is retained; especially after entering information for each section.
- Prior to submitting the RPPR the data will be validated. Validation of the RPPR may result in one of three dispositions:
  - Error messages must be resolved to submit the report.
  - **Warning messages** should be reviewed but don't have to be addressed; the warning message does not prevent submitting the report.
  - No error messages.
- If the award is closed (i.e., the 120-day post-project end date has lapsed and the Grants Management Division (GMD) has completed all actions associated with the closeout process), a grantee should not receive notification of a RPPR due.
  - The eRA system prevents a grantee from uploading documents for closed awards.
  - To upload reports and associated documents a grantee must first obtain approval for an extension to closeout.
  - If a grantee receives notification of a RPPR due date for a closed award, please notify the eRA Service Desk.
- The sections that must be completed for the **Semi-Annual RPPR** differ from those for the **Final RPPR**.

For the Semi-Annual RPPR:

- Sections A, B, C, D, E, F, G, and H are required.
- Section I is not required.
- Section J is optional.

For the Final RPPR:

- Sections A, B, C, D, E, G, and I are required.
- Sections F and H are not required.
- Section J is optional.
- The Department of Commerce has officially changed its grants management system from Grants Online to eRA. There were some issues that occurred during the transition. Therefore, the correct Project Director/Principal Investigator (PD/PI) may not be associated with an award. There are three possible scenarios:
  - The PD/PI is identified as "DOC PD/PI Name, Not Available".

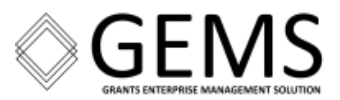

- The PD/PI name is properly listed, but the PD/PI cannot see any of their awards.
- The PD/PI information needs to be updated.
- For documentation or assistance solving PD/PI issues refer to:
  - o <u>Revision Request for DOC Awards (</u>eRA Document)
  - o Change PD/PI in eRA Commons
  - The Signing Official (SO), the FPO, or the eRA Help Desk should be able to assist with PD/PI issues. Currently, only the SO can submit a revision request.

# **Recent Department of Commerce (DoC) RPPR Guidance**

- 1. The 1<sup>st</sup> Semi-Annual RPPR is due six (6) months after the Project Period start date.
- 2. After the 1<sup>st</sup> RPPR, subsequent reports are required on a Semi-Annual basis. The option to submit RPPRs on an annual or quarterly basis **is currently not available**.
- 3. Grantees will only be able to access and submit RPPRs on the first day of the submission window.
- 4. Grantees have 30 days from the first day of the submission window to submit the RPPR; RPPRs submitted during the first 30 days of the submission window are "on time." RPPRs submitted 31 or more days from the first day of the submission window are delinquent.
- 5. RPPRs must be submitted in **sequential order**. If RPPR #2 is delinquent, the grantee must submit **and** the sponsoring agency must accept RPPR #2 before the next RPPR is available.
- 6. If a grantee misses the initial deadline, they are strongly encouraged to submit the report as soon as possible.
- 7. At the end of the Project Period of Performance, two RPPRs must be submitted:
  - The last Semi-Annual RPPR that covers the last 6 months of the award.
     NOTE: If the last Semi-Annual RPPR is due after the project closed this requirement is waived.
  - The Final RPPR that covers the entire Project Period.
     NOTE: The Final RPPR includes one additional section, Section I, not included on the Semi-Annual RPPR.
  - The table below summarizes the submission window for steps 3 to 6 relative to the **Semi-Annual** Research Performance Progress Report (RPPR).

| Period of Award<br>Performance | 1 <sup>st</sup> day <i>Semi-Annual</i><br>RPPR is available | Last day <i>Semi-Annual</i> RPPR<br>can be submitted "on-time" | Semi-Annual RPPR<br>is delinquent** |
|--------------------------------|-------------------------------------------------------------|----------------------------------------------------------------|-------------------------------------|
|                                |                                                             |                                                                |                                     |
| January 1 – June 30            | July 1 <sup>st</sup>                                        | July 30 <sup>th</sup>                                          | July 31 <sup>st</sup>               |
|                                |                                                             |                                                                |                                     |
| July 1 – December 31           | January 1 <sup>st</sup>                                     | January 30 <sup>th</sup>                                       | January 31 <sup>st</sup>            |

**\*\* NOTE:** If the RPPR is delinquent, you **will not** be able to submit subsequent RPPRs until the overdue RPPR has been submitted **and** accepted by the sponsoring agency.

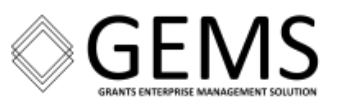

8. Below is an example of a table that can be used to track the **Report Period (start and end dates)** and the **Submission Window (1<sup>st</sup> and last day to submit the RPPR → considered "on time")**.

**NOTE:** The RPPR can be submitted after the last day to submit the RPPR; however, the report is delinquent. Remember, all RPPRs **must be** submitted in **sequential order**.

| Example 1<br>Start Date: 2/1/2024<br>End Date: 1/31/2028 | RPPR Report Period   | Submission Window             |
|----------------------------------------------------------|----------------------|-------------------------------|
| Semi-Annual #1                                           | 2/1/2024 - 7/31/2024 | 8/1/2024 - 8/30-2024          |
| Semi-Annual #2                                           | 8/1/2024 - 1/31/2025 | 7/1/2025 - 7/30/2025          |
| Semi-Annual #3                                           | 2/1/2025 - 7/31/2025 | 1/1/2026 - 1/30/2026          |
| Semi-Annual #4                                           | 8/1/2025 - 1/31/2026 | 7/1/2026 - 7/30/2026          |
| Semi-Annual #5                                           | 2/1/2026 - 7/31/2026 | 1/1/2027 - 1/30/2027          |
| Semi-Annual #6                                           | 8/1/2026 - 1/31/2027 | 7/1/2027 - 7/30/2027          |
| Semi-Annual #7                                           | 2/1/2027 - 7/31/2027 | 1/1/2028 - 1/30/2028          |
| Semi-Annual #8                                           | 8/1/2027 - 1/31/2028 | 7/1/2028 - <b>7/30/2028 ^</b> |
| Final RPPR                                               | 2/1/2024 - 1/31/2028 | 2/1/2028 - 5/30/2028          |

**^ NOTE:** Semi-Annual #8 is due **after** the Final RPPR is due. Semi-Annual #8 RPPR **is waived**; the Final RPPR **must be** submitted.

| Example 2<br>Start Date: 4/1/2024<br>End Date: 5/30/2025 | RPPR Report Period    | Submission Window              |
|----------------------------------------------------------|-----------------------|--------------------------------|
| Semi-Annual #1                                           | 4/1/2024 - 9/31/2024  | 10/1/2024 - 10/31/2024         |
| Semi-Annual #2                                           | 10/1/2024 - 3/31/2025 | 4/1/2025 – <b>4/30/2025 ^^</b> |
| Final RPPR                                               | 4/1/2024 – 5/30/2025  | 7/1/2025 – 10/30/2025          |

**NOTE:** Semi-Annual #2 is due **before** the Final RPPR is due. The Semi-Annual and the Final RPPR **must be** submitted.

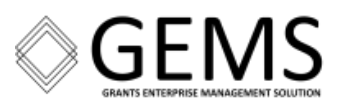

# **RPPR – E-Mail Notifications**

Grantees receive an email notification on the first day of the submission window; 30 days prior to the report due date. For example, if the last date to submit the RPPR is January 30<sup>th</sup>, the grantee should receive an email notification on January 1<sup>st</sup>. Reference <u>Appendix A</u> to view a sample RPPR Due email notification.

Following the semi-annual requirements, if the RPPR has not been submitted by 11:59 PM (ET), on January 31<sup>st</sup> an email notification will be sent indicating that the RPPR is delinquent. Reference **Appendix B** to view a sample Delinquent RPPR email notification.

**NOTE:** The grantee can <u>view the status</u> of the current RPPR. As was stated previously, the FPO **must accept** the current Semi-Annual RPPR before the grantee can access the next Semi-Annual RPPR.

# **Prepare PDF Files**

In response to some questions a PDF must be uploaded. Therefore it is strongly recommended that applicants have the following PDFs available prior to starting data entry.

- A PDF that details the major accomplishments of the project for the specified reporting period (Question B.2).
  - $\circ$  Save the PDF using the naming conventions specified by your Program Office.
  - Remember only flattened PDFs can be uploaded to eRA.
- A PDF that details training & professional development that the project has provided (<u>Question B.4</u>).
  - $\circ$  Save the PDF using the naming conventions specified by your Program Office.
  - Remember only flattened PDFs can be uploaded to eRA.

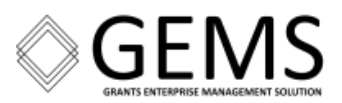

# **Initiate the RPPR**

There are two ways to access the RPPR functionality. For brevity, this document only includes the steps for the "happy path".

Within each module, you can only access the functionality (features) that your user role(s) gives you access to. User roles are assigned by the Signing Official for your Institution, the Organizational Administrative Official or the Accounts Administrator.

# Semi-Annual RPPR – From the Status Module

- 1. Select the **Status** tab from the Commons menu options.
- 2. Click the **b** on the right-hand side of the **List of Applications/Awards** section.

| Electronic Research Administration<br>A program of the National Institutes of Health                                                                                                    |          |
|----------------------------------------------------------------------------------------------------|----------|
| Home Admin Institution Profile Personal Profile Status ASSIST Prior Approval RPPR Internet Assisted Review xTrain xTRACT Admin Supp eRA Partners Non-                                                                                                    | Research |
| Status: PI Search The Status screens have been updated. If you have any questions about the new Commons Status look and feel please contact the eRA Service Desk. The following list of applications represents a result of the search by Grants gov Tracking # or a list of all Recent/Pending eSubmissions. If you do not see a complete list of your Recent/Pending eSubmissions, please click Recent/Pending eSubmissions menu tab again. |          |
| Recent/Pending eSubmissions                                                                                                    |          |
| <ul> <li>Applications that require action (e.g., to view errors/warnings) prior to submission completion</li> <li>Applications that are available to view (during two business day correction window) prior to submission completion</li> <li>Applications that are been rejected by Signing Official</li> </ul>                                                                                                    | Þ        |
| List of Applications/Awards                                                                                                    |          |
| Funded Awards     Successfully submitted applications, both paper and electronic     Review assignment status, review results, summary statements, and Notices of Award     Other Commons features (e.g., Just In Time, eSNAP, Closeout, Financial Status Report) for previously submitted applications/awards                                                                                                    | Þ        |
|                                                                                                    |          |
| Search by Grants.gov Tracking Num                                                                                                    |          |
| Enter the Grants.gov Tracking Number into the following box for easy access to a specific award application                                                                                                    |          |
| Tracking Number Search                                                                                                    |          |

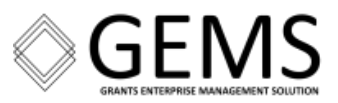

3. Under the Available Actions column click the **RPPR** link for the relevant award.

| RA Elec                                            | tronic R<br>gram of the | esearci<br>National I | h Administration                             |                           |                          |                                                     |                                                   |                 |                               |              |
|----------------------------------------------------|-------------------------|-----------------------|----------------------------------------------|---------------------------|--------------------------|-----------------------------------------------------|---------------------------------------------------|-----------------|-------------------------------|--------------|
| me Admin Institutio                                | on Profile              | Personal              | Profile Status ASS                           | IST Prior Approval        | RPPR Inter               | net Assisted Review                                 | r xTrain xTRACT Admin                             | Supp eRA P      | artners Non-Research          | 1            |
|                                                    |                         |                       |                                              |                           |                          |                                                     |                                                   |                 | < Return                      | to PI Search |
| <ul> <li>Important: The</li> </ul>                 | NIH provid              | es the JIT            | (Just in Time) link in t                     | he Commons for sco        | ed application           | s. Please await inst                                | ructions from the NIH on wh                       | ether to comple | te this information           |              |
| he following list of app<br>polications/grants_ple | lications/gr            | ants repr             | esents a result of the s                     | earch by Grants gov       | Tracking # or a          | a complete list of all                              | your applications/grants. If y                    | ou do not see   | a complete list of your       |              |
| Status Result                                      | - List                  | of App                | lications/Awa                                | ards 🛛 🕲                  |                          |                                                     |                                                   |                 | ✓ Grouped View                | Flat View    |
| R01AA017010                                        | 0                       | 09/01/2<br>(Project   | 2019 - 08/31/2024<br>Period)                 | TIBERIUS, KIR<br>(PDIPI)  | КJ                       | The Effect of O<br>Syndrome on t<br>Social Media In | HMY Alcohol<br>he Success of<br>teraction (Title) | Not Discus      | sed                           | +            |
|                                                    |                         |                       |                                              |                           |                          |                                                     |                                                   |                 |                               |              |
| R01CA017013                                        | 0                       | 04/01/2<br>(Project   | 018 - 03/31/2021<br>Period)                  | TIBERIUS, KIRI<br>(PD/PI) | (J                       | Long Term Effe<br>Quantum Time I                    | cts of Recurring<br>Leaps (Title)                 | Pending         |                               | +            |
| R01CA017015                                        | 0                       | 07/15/2<br>(Project   | 012 - 06/30/2017<br>Period)                  | TIBERIUS, KIRI<br>(PDIPI) | (J                       | Using a Neuro-I<br>Device for Cano                  | Depolarizing<br>er Studies (Title)                | Awarded. No     | in fellowships only           | -            |
| Application/Award<br>ID                            | Grants.go<br>Trackingi  | yv<br>r               | Proposal Title                               |                           | PD/PI Nam                | e Submission<br>e Status                            | Current Application<br>Status                     | Status<br>Date  | Available Actions             |              |
| 5R01CA017015-03                                    |                         |                       | How Hystomedinine I<br>Cancer Cells in Vulca | nteracts with<br>ns       | TIBERIUS,<br>KIRK J (PI) |                                                     | Awarded. Non-fellowships<br>only                  | 06/25/2014      | Closed RPPR<br>Human Subjects |              |
| 7R01CA017015-02                                    |                         |                       | How Hystomedinine I<br>Cancer Cells in Vulca | nteracts with<br>ns       | TIBERIUS,<br>KIRK J (PI) |                                                     | Awarded. Non-fellowships<br>only                  | 09/16/201       | RPPR Human Subjects           |              |
| 3R01CA017015-<br>02S1                              |                         |                       | How Hystomedinine I<br>Cancer Cells in Vulca | nteracts with<br>ns       | TIBERIUS,<br>KIRK J (PI) |                                                     | Awarded. Non-fellowships<br>only                  | 09/17/2013      | Human Subjects                |              |
| 3R01CA017015-01                                    | GRANT12                 | 345678                | How Hystomedinine I<br>Cancer Cells in Vulca | nteracts with<br>ns       | TIBERIUS,<br>KIRK J (PI) | Submission<br>Complete                              | Application has been<br>entered into computer     | 03/15/2013      |                               |              |
| 1R01CA017015-01                                    | GRANT12                 | 345678                | How Hystomedinine I<br>Cancer Cells in Vulca | nteracts with             | TIBERIUS,<br>KIRK J (PI) | Submission<br>Complete                              | Withdrawn by IC - Other<br>Version Encumbered     | 07/14/2012      |                               |              |

- 4. Upon selecting RPPR, there are two possible paths:
  - a. If the RPPR exists (Status = *Work In Progress*) the report is available for editing.
  - b. If the RPPR Status = Not Started, from the RPPR Menu screen there are two options:
    - Cancel returns to the previous screen.
    - Initiate creates the current report with a Work In Progress status and sets the PD/PI who initiated the process as the current reviewer. Subsequently the message "The RPPR has been successfully initiated" is visible.

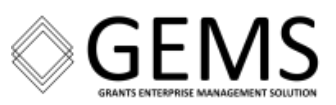

| RPPR Menu<br>RPPR                                    | 0                                                        |                                                         |                  |                       |
|------------------------------------------------------|----------------------------------------------------------|---------------------------------------------------------|------------------|-----------------------|
| Award Number<br>10-05<br>Institution<br>UNIVERSITY O | Program Director(PD)/Principal Investigator(PI)<br>BROWN | Due Date<br>12/15/2021<br>Project Title<br>Glioblastoma | Current Reviewer | Status<br>Not Started |
|                                                      |                                                          |                                                         | Scancel          | Initiate              |

If, after submission, the RPPR is returned from the DOC agency to the grantee, the RPPR link is available again. This time the Status = *Work in Progress.* 

# **RPPR Menu Options**

# Edit RPPR

When initiated, click the **three-dot ellipsis** icon next to Award Number and select **Edit RPPR** from the dropdown menu. The current reviewer is the person who initiated the RPPR.

| RPPR Men     | u 🕜                                                                                                    |                                                                |                           |                                  |
|--------------|----------------------------------------------------------------------------------------------------|----------------------------------------------------------------|---------------------------|----------------------------------|
| RPPR         |                                                                                                    |                                                                |                           |                                  |
| Award Number | Program Director(PD)/Prin<br>BROW                                                                        | cipal Investigator(PI) Due Date<br>12/15/2021<br>Project Title | Current Reviewer<br>BROWI | Status<br>PD/PI Work in Progress |
|              | ▲ Check for Errors<br>▷ View RPPR as PDF<br>つ View Routing History<br>← Route to Next Reviewer<br>Submit | Giloblastoma                                                   |                           | Scancel                          |
|              |                                                                                                    |                                                                |                           |                                  |

 After selecting Edit RPPR from the dropdown menu, Section A – Cover Page is visible. The Cover Page includes information about the award, PD/PI, Signing and Administrative Official, the organization, and project/reporting/budget periods. Some of this information is auto-populated.

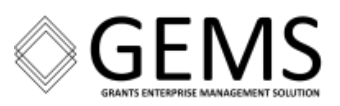

- 2. As necessary, update information for Section A. To retain data, click the **Save** button. Failure to click save after data entry may result in the loss of information entered after the last save. In addition, before navigating to or from any section, remember to click the **Save** button.
- 3. At the top and bottom of the Cover Page are tabs that facilitate navigation to other sections of the RPPR.

| III eRA Electronic Research Administration 4. 🔤                                                                                                    | National Institutes of Health 😯 📞                                                                                                    |
|----------------------------------------------------------------------------------------------------|----------------------------------------------------------------------------------------------------|
| RPPR Grant List Rppr Menu A Cover Page B Accomplishments                                                                                                    | C Products D Participants E Impact F Changes G Special Reporting Req H Budget                                                                                                    |
| A. Cover Page 🕜                                                                                                    | Expand/Collapse                                                                                                    |
| Award Information                                                                                                    | A4 Recipient Organization Information                                                                                                    |
| Award Number<br>00-05                                                                                                    | Organization Name<br>UNIVERSITY O                                                                                                    |
| hand and and an and an and a second second s | and the second and a second and the second and the |
| E-mail<br>eRATest@mail.nih.gov                                                                                                    |                                                                                                    |
| Phone<br>8585555555                                                                                                    | ~                                                                                                    |
|                                                                                                    | 😁 Cancel 🛛 😆 Sa                                                                                                    |
| A Cover Page   B Accomplishments   C Products   I                                                                                                    | D Participants   E Impact   F Changes   G Special Reporting Req   H Budget                                                                                                    |

# **Check for Errors**

At any time before a RPPR is submitted to the agency, the grantee can select **Check for Errors** from the dropdown menu.

| RPPR Me                                                | nu 🕜                                                                                          |                                                                                 |                           |                                  |
|--------------------------------------------------------|-----------------------------------------------------------------------------------------------|---------------------------------------------------------------------------------|---------------------------|----------------------------------|
| RPPR                                                   |                                                                                               |                                                                                 |                           |                                  |
| Award Number<br>0-05<br>Institution<br>UNIVERSITY OF G | Program Director(PD)/Prin<br>BROWN<br>C Edit RPPR<br>A Check for Errors<br>C View RPPR as PDF | ncipal Investigator(PI) Due Date<br>12/15/2021<br>Project Title<br>Glioblastoma | Current Reviewer<br>BROWN | Status<br>PD/PI Work in Progress |
|                                                        | <ul> <li>⑦ View Routing History</li> <li>	→ Route to Next Reviewer</li> <li>Submit</li> </ul> |                                                                                 |                           | Sancel                           |

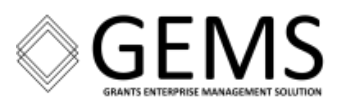

This action verifies the RPPR passes the system and business rules. Data validation identifies both errors and warnings.

a. Errors **must be** corrected prior to being able to submit either the Semi-Annual or Final RPPR.

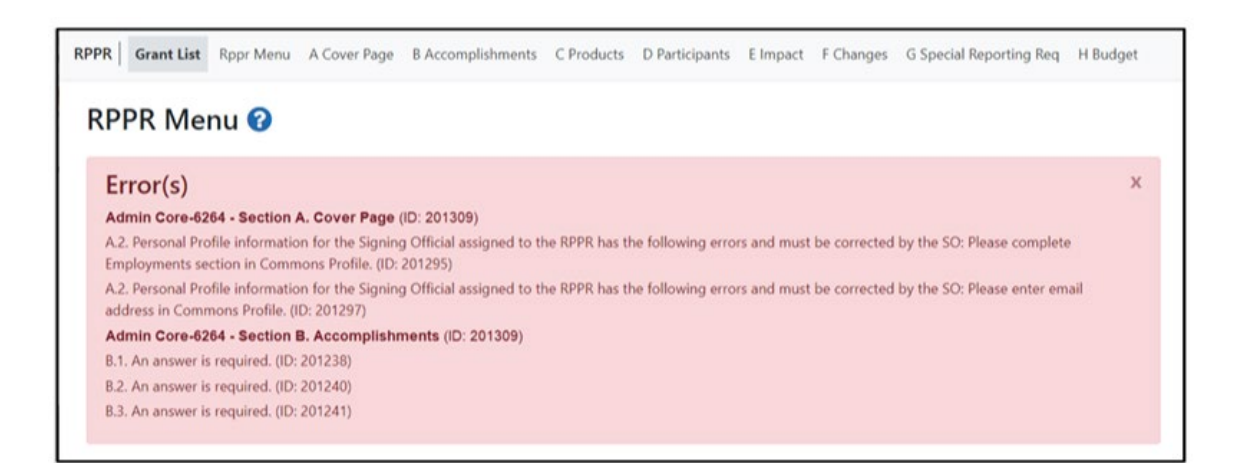

**NOTE:** Do **NOT** enter bank routing / account numbers or other Personal Identifying Information in the Personal Profile section of eRA Commons.

- b. Although the RPPR can be submitted with warnings present, the warning message(s) should be reviewed to determine if an issue should be addressed.
  - i. To correct warnings, click the **Cancel** button. You can correct the issue and resubmit the RPPR.

-or-

ii. Click the **OK** button to continue with submission despite the warnings.

# **View Routing History -or- Route to Next Reviewer**

From initiation to submission to Agency, the routing of the RPPR is captured for auditing purposes. After clicking the three-dot ellipsis on the RPPR Menu screen, select **View Routing History**.

To send the RPPR from the PD/PI to the SO, the PD/PI should select **Route to Next Reviewer** from the dropdown menu.

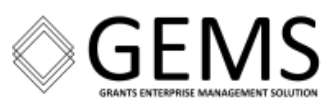

| Award Number<br>-05 BROWN,                                                                   | ator(PI) Due Date<br>12/15/2021 | Current Reviewer | Status                 |
|----------------------------------------------------------------------------------------------|---------------------------------|------------------|------------------------|
| Award Number Program Director(PD)/Principal Investiga                                        | ator(PI) Due Date<br>12/15/2021 | Current Reviewer | Status                 |
|                                                                                              |                                 | Direction,       | PD/PI Work in Progress |
| Institution<br>UNIVERSITY OF CA                                                              | Project Title<br>Glioblastoma   |                  |                        |
| <ul> <li>♥ View Routing History</li> <li>➡ Route to Next Reviewer</li> <li>Submit</li> </ul> |                                 |                  | Sancel                 |

In this Routing History screen, the PD/PI's action to send the RPPR to the SO is visible. **NOTE:** Remember only the SO can submit the RPPR.

| Filter Table      | 6 Res              | ults              |                        |                        | 4                       | 1 of 1           | • |
|-------------------|--------------------|-------------------|------------------------|------------------------|-------------------------|------------------|---|
| Event<br>Number ≑ | Reviewer<br>Name 🌲 | Action<br>Taken 🖨 | Date of<br>Action 🚽    | Notification<br>Sent ≑ | Next Reviewer<br>Name 🗘 | Comments 🖨       |   |
| 4                 | Ann                | Recall            | 01-29-2022<br>03:44:42 | 01-29-2022<br>03:44:42 | , Ann                   |                  |   |
| 3                 | Ann                | Route             | 01-29-2022<br>03:33:26 | 01-29-2022<br>03:33:26 | BROWN                   | Reviewed         |   |
| 2                 | BROWN              | Route             | 01-29-2022<br>03:29:48 | 01-29-2022<br>03:29:48 | Ann                     | Ready for Review |   |
| 1                 | BROWN              | Initiate          | 01-26-2022<br>14:58:14 | 01-26-2022<br>14:58:14 | BROWN                   |                  |   |

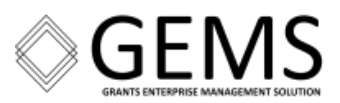

# Prepare to Submit the RPPR

Prior to submitting the RPPR to the sponsoring Federal agency, verify the accuracy of all responses and make certain you have included all required attachments. You can also use the **Check for Errors** option to accomplish this.

When ready, from the RPPR Menu, select **Submit** from the dropdown menu.

| RPPR Me                        | nu 😮                                                                                         |                                                |                            |                                  |
|--------------------------------|----------------------------------------------------------------------------------------------|------------------------------------------------|----------------------------|----------------------------------|
| RPPR                           |                                                                                              |                                                |                            |                                  |
| Award Number                   | Frogram Director(PD)/Prin<br>BROWN,                                                          | ncipal Investigator(PI) Due Date<br>12/15/2021 | Current Reviewer<br>BROWN, | Status<br>PD/PI Work in Progress |
| Institution<br>UNIVERSITY OF G | C Edit RPPR  Check for Errors  View RPPR as PDF                                              | <b>Project Title</b><br>Glioblastoma           |                            |                                  |
|                                | <ul> <li>D View Routing History</li> <li>→ Route to Next Reviewer</li> <li>Submit</li> </ul> |                                                |                            | Sancel                           |

**NOTE:** When submitting the RPPR to the next reviewer or to the Agency, the user must acknowledge the information is complete and accurate to the best of their knowledge. Confirm the report does not contain any misrepresentation of content by checking the checkbox.

When the data passes review, the RPPR Menu screen displays the message "*The RPPR has been successfully submitted.*" An email notification is sent to the PD/PI and the SO assigned to the RPPR. Reference a sample of the email notification in <u>Appendix C</u>.

| RPPR Men                               | u 🔞                                                |                                         |                            |                               |
|----------------------------------------|----------------------------------------------------|-----------------------------------------|----------------------------|-------------------------------|
| The RPPR has been                      | successfully submitted to PHS.                     |                                         |                            | х                             |
|                                        |                                                    |                                         |                            |                               |
| RPPR                                   |                                                    |                                         |                            |                               |
| Award Number                           | Program Director(PD)/Principal                     | Due Date                                | Current Reviewer           | Status                        |
| Award Number<br>-05                    | Program Director(PD)/Principal<br>Investigator(PI) | <b>Due Date</b><br>06/15/2022           | Current Reviewer<br>Agency | Status<br>Submitted to Agency |
| Award Number<br>-05<br><br>Institution | Program Director(PD)/Principal<br>Investigator(PI) | Due Date<br>06/15/2022<br>Project Title | Current Reviewer<br>Agency | Status<br>Submitted to Agency |

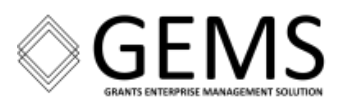

# Final RPPR – From the Status Module

The **Process Final RPPR** link only appears on the Closeout Status screen.

1. Go to the Status module. Click the **Requires Closeout** button in the Available Actions column.

| Status Result - I    | List of Ap                  | plications/A            | wards ( | 0                     |              |                        |                                   | ~              | Grouped View                                         | Flat View |
|----------------------|-----------------------------|-------------------------|---------|-----------------------|--------------|------------------------|-----------------------------------|----------------|------------------------------------------------------|-----------|
|                      | 04/15/<br>09/29/<br>Period) | 2018 -<br>2019 (Project | (PD/PI) | w                     | orkforce Dev | elopment               | A                                 | rarded. Non-fe | llowships only                                       | -         |
| Application/Award ID | Grants.gov<br>Tracking#     | Proposal Title          |         |                       | PD/PI Name   | e Submission<br>Status | Current<br>Application<br>Status  | Status<br>Date | Available Acti                                       | ons       |
|                      |                             |                         |         | Workforce Developmer  |              |                        | Awarded. Non-<br>fellowships only | 119            | Requires Closeo<br>Correspondence<br>View Terms Trac | ut        |
|                      |                             |                         |         | r Workforce Developme |              |                        | Awarded. No<br>fellowships only   | :018           | Correspondence<br>View Terms Track                   | king      |

2. While on the Closeout Status screen, click the **Process Final RPPR** button.

| loseout S                             | tatus 👔                                                                                                    |               |                       |            |                                                            |
|---------------------------------------|----------------------------------------------------------------------------------------------------|---------------|-----------------------|------------|------------------------------------------------------------|
| Application Inf                       | formation                                                                                                    |               |                       |            |                                                            |
| Award Numb                            | per:                                                                                                    | PD/PI Na      | me:                   |            | Closeout Contact Name:                                     |
| Project Perio                         | od:                                                                                                    | Closeout      | Status:               |            | Closeout Contact Email:<br>eRATest@mail.nib.gov            |
| Proposal Titl                         | e:                                                                                                    | Date Of 1     | Status Change:        |            | Closeout Contact Phone:                                    |
| Workforce De                          | velopment                                                                                                    | 01/21/203     | 20                    |            | 240-555-5555                                               |
|                                       |                                                                                                    |               |                       |            |                                                            |
| Closeout<br>Submission<br>Requirement | Instruction                                                                                                    | Status        | Result of Actions     | Date       | Action                                                     |
| FFR                                   | To submit and view the FFR, you must<br>have the 'FSR' role associated with your<br>Commons Account.                                                                                                    | Received      |                       |            |                                                            |
| FPR                                   | The SO should use this section to<br>submit any other required closeout FPR<br>documents as stated in the terms<br>including the Final Progress Report.                                                                  | FPR Initiated | FPR Initiated by (SO) | 03/03/2021 | Process Final RPPR                                         |
| TPPR                                  | The SO should use this section to<br>submit any other required closeout<br>Tangible Personal Property Report (SF-<br>428 series) documents as stated in the<br>terms including the Tangible Personal<br>Property Report. | Not Received  |                       |            | Initiate Tangible Personal Property Report (SF-428 series) |

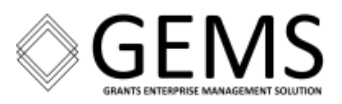

- 3. With the Final RPPR menu screen visible and the Status = **Not Started**, there are two options available:
  - **Cancel** returns to the previous screen.
  - Initiate creates the current report with a Work In Progress status and sets the PD/PI who initiated the process as the current reviewer. Subsequently the message "The RPPR has been successfully initiated" is visible.

| Final RPPR Menu<br>RPPR |                                                           |                        |                  |                       |
|-------------------------|-----------------------------------------------------------|------------------------|------------------|-----------------------|
| Award Number            | Program Director(PD)/Principal Investigator(PI)<br>BROWN, | Due Date<br>12/15/2021 | Current Reviewer | Status<br>Not Started |
| Institution             |                                                           | Project Title          |                  |                       |
| UNIVERSITY OF           |                                                           | Glioblastoma           |                  |                       |
|                         |                                                           |                        |                  | Sancel Initiate       |

4. When initiated, click the **three-dot ellipsis** icon next to the Award Number. The current reviewer is the person who initiated the RPPR. Because only the SO can submit the RPPR to the sponsoring Federal agency, for the final step the PD/PI must send the report to the SO using the **Route to Next Reviewer** link.

| Final RPPI<br>RPPR              | R Menu                                                                                   |                                                |                           |                                  |
|---------------------------------|------------------------------------------------------------------------------------------|------------------------------------------------|---------------------------|----------------------------------|
| Award Number                    | Program Director(PD)/Prin                                                                | ncipal Investigator(PI) Due Date<br>12/15/2021 | Current Reviewer<br>BROW! | Status<br>PD/PI Work in Progress |
| Institution<br>UNIVERSITY OF (A | <ul> <li>☑ Edit RPPR</li> <li>▲ Check for Errors</li> <li>☑ View RPPR as PDF</li> </ul>  | <b>Project Title</b><br>Glioblastoma           |                           |                                  |
|                                 | <ul> <li>View Routing History</li> <li>Route to Next Reviewer</li> <li>Submit</li> </ul> |                                                |                           | ← Cancel                         |

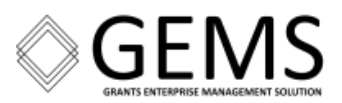

# **Additional RPPR Resources**

The following links provide additional resources to assist with the RPPR process.

**NOTE:** If there are problems opening the ".ppsx", convert the downloaded file to the ".PDF" format and then attempt to open the file.

# Semi-annual RPPR

- Award Acceptance & Post-Award Pt.1 (approximate timestamp 36:00)
- <u>Presentation</u> (.ppsx format near the end of the PowerPoint slide show)

# **Final RPPR**

- <u>Post-Award & Grant Closeout</u> (approximate timestamp 22:35)
- <u>Presentation</u> (.ppsx format near the end of the PowerPoint slide show)

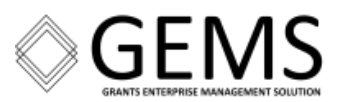

# **RPPR Data Responses (by Section)**

The RPPR cannot be submitted without providing data for all **required** fields on each section of the form. When there is no relevant data to submit, please select the "Nothing to report" checkbox or other appropriate response. Some questions require the grantee attach a document as a part of the response. The maximum number of attachments per section is identified in the on-screen instructions.

# Section A – Cover Page

Some information in this section is pre-populated; however, only some fields are editable.

| Question ID | Method of Response                                          |
|-------------|-------------------------------------------------------------|
| A.2.        | Select an active Signing Official from the dropdown.        |
| A.3         | Select an active Administrative Official from the dropdown. |

Active – The dropdown only includes users whose profile is complete.

| Remember to save all your changes before leaving the page.        |                                          |
|-------------------------------------------------------------------|------------------------------------------|
|                                                                   | Expar                                    |
| ✓ Award Information                                               | ✓ A.4 Recipient Organization Information |
| Award Number<br>NA23                                              | Organization Name                        |
| Project Title le Serviceware                                      | Address                                  |
| ✓ A.1 Program Director/Principal Investigator (PD/PI) Information | DUNS<br>6682                             |
| Name<br>, MATTHEW A                                               | UEI                                      |
| E-mail<br>eRAStage@mail.nih.gov                                   | EIN                                      |
| Phone:                                                            | Recipient ID ()                          |
| A.1.a                                                             |                                          |
| Is there a change of contact PD/PI on a multiple. PI award?       | V Project/Grant Period                   |

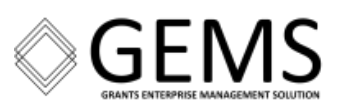

# Continuation of the previous screen image

| Ale signing official mornation            | Start Date<br>08/01/2023        | End Date<br>01/31/2024 |
|-------------------------------------------|---------------------------------|------------------------|
| Name                                      |                                 |                        |
| E-mail                                    | ✓ Requested Budget Per          | iod                    |
|                                           | Start Date                      | End Date               |
| Phone                                     | Report Frequency<br>Semi-Annual | Other Frequency        |
| ✓ A.3 Administrative Official Information |                                 |                        |
| Name                                      | ~                               |                        |
|                                           |                                 |                        |
| E-mail                                    |                                 |                        |

# Section B – Accomplishments

| Question ID | Method of Response                                                                                                    |
|-------------|----------------------------------------------------------------------------------------------------|
| B.1         | Text Box [Limit: 8000 characters]<br>NOTE: Only editable for the 1 <sup>st</sup> RPPR                                                                        |
| B.1.a       | Radio Button: "Yes" -or- "No"<br>NOTE: Use for the 2 <sup>nd</sup> Semi-Annual RPPR to the Final RPPR                                                        |
| B.2         | Upload a Response<br>Max File Count: 1 Accepted File Types: PDF Max File Size: 6MB                                                                           |
| B.3         | Radio Button: "Yes" -or- "No"<br>If "Yes" click the + Add New button and enter information. Click the sub-screen button<br>to return to the previous screen. |
| B.4         | Select the "Nothing to Report" checkbox -or- Upload a Response<br>Max File Count: 1 Accepted File Types: PDF Max File Size: 6MB                              |
| B.5         | Select the "Nothing to Report" checkbox - <b>or</b> - Enter a Response [Limit: 8000 characters]                                                              |
| B.6         | Enter a Response [Limit: 8000 characters]                                                                                                    |

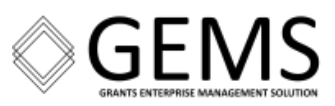

# B. Accomplishments 😮

#### Remember to save all your changes before leaving the page.

#### Expand/Collapse All

#### ✓ B.1 What are the major goals of the project?

List the major goals of the project as stated in the approved application or as approved by the agency. If the application lists milestones/target dates for important activities or phases of the project, identify these dates and show actual completion dates or the percentage of completion.

Generally, the goals will not change from one reporting period to the next. However, if the awarding agency approved changes to the goals during the reporting period, list the revised goals and objectives. Also explain any significant changes in approach or methods from the agency approved application or plan.

🦨 "Goals" are equivalent to "specific aims." Significant changes in objectives and scope require prior approval of the agency (e.g., NIH Grants Policy Statement, &1.2).

List the major goals below

| <u> </u>                                                                                                    | ged since the initial competing award or previous report? Yes No                                                                                                    |
|----------------------------------------------------------------------------------------------------|----------------------------------------------------------------------------------------------------|
| $\sim$ 8.2 What was accomplished under                                                                                       | r these goals?                                                                                                    |
| For this reporting period describe:<br>1. major activities<br>2. crossific objectives                                        |                                                                                                    |
| <ol> <li>specific objectives</li> <li>significant results (inlcuding) maj</li> <li>key outcomes or other achievem</li> </ol> | jor findings, developments, or conclusions (both positive and negative)<br>ients                                                                                                    |
| Include a discussion of stated goals n<br>accomplishments.                                                                   | ot met. As the project progresses, the emphasis in reporting in this section should shift from reporting activities to reporting                                                         |
| Goals are equivalent to specific air<br>unbiased results. For most NIH award                                                 | ns. In the response, emphasize the significance of the findings to the scientific field. Include the approaches taken to ensure robust and<br>is the response should not exceed 2 pages. |
| Upload accomplishments                                                                                                    |                                                                                                    |
|                                                                                                    | Drop files here to upload, or browse,      Max File Count: 1 Accepted File Types: PDF Max File Size: 6MB                                                                                 |

✓ ∉B.3 Competitive Revisions/Administrative Supplements

For this reporting period, is there one or more Revision/Supplement associated with this award for which reporting is required? Ves 🕓 No

If yes, identify the Revision(s)/Supplement(s) by grant number (e.g., 3R01CA098765-01S1) or title and describe the specific aims and accomplishments for each Revision/Supplement funded during this reporting period. Include any supplements to promote diversity or re-entry, or other similar supplements to support addition of an individual or a discrete project.

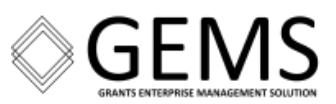

#### V B.4 What opportunities for training and professional development has the project provided?

If the research is not intended to provide training and professional development opportunities or there is nothing significant to report during this reporting period, select "Nothing to Report."

Describe opportunities for training and professional development provided to anyone who worked on the project or anyone who was involved in the activities supported by the project. "Training" activities are those in which individuals with advanced professional skills and experience assist others in attaining greater proficiency. Training activities may include, for example, courses or one-on-one work with a mentor. "Professional development" activities result in increased knowledge or skill in one's area of expertise and may include workshops, conferences, seminars, study groups, and individual study. Include participation in conferences, workshops, and seminars not listed under major activities.

For all projects reporting graduate student and/or postdoctoral participants in Section D. Participant, grantees are encouraged to describe the use of Individual Development Plans (IDPs) for those participants. A Do not include the actual IDP; instead include information to document that IDPs are used to help manage the training for those individuals.

For T, F, K, R25, R13, D43 and other awards or award components designed to provide training and professional development opportunities, a response is required. Do not reiterate what is reported under Accomplishments. Limit the response to this reporting period.

#### Nothing to Report

#### Upload Description and Diversity Report, as applicable

| [ | Drop files here to upload, or browse. Max File Count: 1 Accepted File Types: PDF Max File Size: 6MB |  |
|---|----------------------------------------------------------------------------------------------------|--|
|   |                                                                                                    |  |

| VI | B.5 How | have the | results b | een disser | minated to | communitie | s of interest |
|----|---------|----------|-----------|------------|------------|------------|---------------|
|----|---------|----------|-----------|------------|------------|------------|---------------|

Describe how the results have been disseminated to communities of interest. Include any outreach activities that have been undertaken to reach members of communities who are not usually aware of these research activities, for the purpose of enhancing public understanding and increasing interest in learning and careers in science, technology, and the humanities.

*P* Reporting the routine dissemination of information (e.g., websites, press releases) is not required. For awards not designed to disseminate information to the public or conduct similar outreach activities, a response is not required and the grantee should select "Nothing to Report". A detailed response is only required for awards or award components that are designed to disseminate information to the public or conduct similar outreach activities. Note that scientific publications and the sharing of research sources will be reported under Products.

Nothing to Report

or enter response below

8000 characters remaining

V B.6 What do you plan to do during the next reporting period to accomplish the goals?

Describe briefly what you plan to do during the next reporting period to accomplish the goals and objectives.

@ Discuss efforts to ensure that the approach is scientifically rigorous and results are robust and unbiased. Remember that significant changes in objectives and scope require prior approval of the agency (e.g., NIH Grants Policy Statement, 8.1.2.).

Include any important modifications to the original plans. Provide a scientific justification for any changes involving research with human subjects or vertebrate animals. A detailed description of such changes must be provided under Changes.

Enter response below

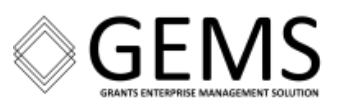

# **Section C – Products**

| Question ID | Method of Response                                                                                                    |
|-------------|----------------------------------------------------------------------------------------------------|
| C.1         | Radio Button: "Yes" - <b>or</b> - "No"<br>If "Yes" click the + Add Citation button and enter information.<br>Click the sub-screen button to return to the previous screen.                  |
| C.2         | Select the "Nothing to Report" checkbox - <b>or</b> - Click the + New Web/Internet site<br>button and enter information. Click the sub-screen button to return to the previous<br>screen.   |
| C.3         | Select the "Nothing to Report" checkbox <b>-or-</b> Click the <b>+</b> New Technology/Technique button and enter information. Click the sub-screen button to return to the previous screen. |
| C.4         | Radio Button: "Yes" or "No"<br>If "Yes" Select "Yes" or "No"                                                                                                    |
| C.5         | Select the "Nothing to Report" checkbox - <b>or</b> - Click the + New Product/Resource<br>button and enter information. Click the sub-screen button to return to the previous<br>screen.    |

| Remember to save all your changes before leaving                                                        | ) the page.                                                                                                    |
|----------------------------------------------------------------------------------------------------|----------------------------------------------------------------------------------------------------|
|                                                                                                    | Expand/Collapse A                                                                                                    |
| ✓ ∉C.1 Publications                                                                                     |                                                                                                    |
| Are there publications or manuscripts accepted for put period resulting directly from this award? O Yes | lication in a journal or other publication (e.g., book, one-time publication, monograph, or preprint) during the reporting<br>No |
| Publications associated with this project - Manual                                                      | I Entry                                                                                                    |
| To report publications, add citation text manually.                                                     |                                                                                                    |

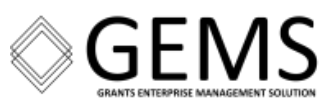

+ New Web/Internet Site

#### C.2 Website(s) or other Internet site(s)

List the URL for any Internet site(s) that disseminates the results of the research activities. A short description of each site should be provided. It is not necessary to include the publications already specified above.

A description is only required for awards designed to create or maintain one or more websites. If the website disseminates a product that falls into other product categories, please select the appropriate category(ies) from the pull-down menu (select multiple categories by holding down the Ctrl button while selecting the categories). Limit the response to this reporting period. For awards not designed to create or maintain one or more websites, select "Nothing to Report".

#### Nothing to Report

or list URL(s) for Internet site(s) and provide description(s) below

C.3 Technologies or techniques

Identify technologies or techniques that have resulted from the research activities. Describe the technologies or techniques and how they are being shared.

If the technology or technique falls into other product categories, please select the appropriate category(ies) from the pull-down menu (select multiple categories by
holding down the Ctrl button while selecting the categories). If the product(s) has been reported or shared through a publication, please include the full reference and/or
PubMed ID in the product description. Limit the response to this reporting period. If there are no technologies or techniques to report select "Nothing to Report"

Nothing to Report
or list URL(s) for Internet site(s) and provide description(s) below

C 4C.4 Inventions, patent applications, and/or licenses

Have inventions, patent applications and/or licenses resulted from the award during this reporting period? Yes No

If yes, has this information been previously provided to the PHS or to the official responsible for patent matters at the grantee organization? Yes No
Reporting of inventions through i<u>Edison</u> is strongly encouraged.

# C 5 Other products and resource sharing Identify any other significant products that were developed under this project. PO/PIs are required to report all products that arise from their NIH award in section C. If there are other products to report not covered in Sections C1 - C4, enter a description for the product and choose the appropriate product category(jes) from the pull down menu (select multiple categories by holding down the Ctrl button while selecting the categories). If there is more than one product to report, select "add product" to create a workspace to report an additional product. Limit the response to this reporting period. Nothing to Report or list URL(s) for Internet site(s) and provide description(s) below Mew Product/Resource

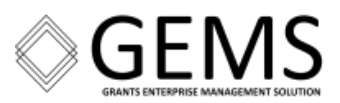

# **Section D – Participants**

**NOTE:** For the Department of Commerce, only the Signing Official (SO) and the Project Director/Principal Investigator (PD/PI) must have an eRA Commons account. Not having an eRA Commons account for other users' roles on the award may result in a warning message. However, that **should not** prevent submission of the RPPR.

| Question ID | Method of Response                                                                                                    |
|-------------|----------------------------------------------------------------------------------------------------|
| D.1         | The PD/PI information is pre-populated. This information can only be edited. All fields marked with an "*" are required; especially the education level for the PD/PI.<br>For DOC awards "0" may be entered for the calendar, academic, or summer component of the question.<br>Click the + Add Participant button to add participants. Information must be entered for all mandatory components of the participant data element. |
| D.2.a       | Radio Button: "Yes" - <b>or</b> - "No"<br>If "Yes" Specify the source of the Level of Effort in a Text Box<br>[Limit: 700 characters]                                                                                                    |
| D.2.b       | Radio Button: "Yes" - <b>or</b> - "No"<br>If "Yes" Upload a Response<br>Max File Count: 1 Accepted File Types: PDF Max File Size: 6MB                                                                                                    |
| D.2.c       | Radio Button: "Yes" - <b>or</b> - "No"<br>If "Yes" Upload a Response<br>Max File Count: 1 Accepted File Types: PDF Max File Size: 6MB                                                                                                    |
| D.2.d       | Radio Button: "Yes" -or- "No"<br>If "Yes" Upload a Response<br>Max File Count: 1 Accepted File Types: PDF Max File Size: 6MB                                                                                                    |
| D.2.e       | Radio Button: "Yes" - <b>or</b> - "No" - <b>or</b> - "N/A"<br>If "Yes" Upload a Response<br>Max File Count: 1 Accepted File Types: PDF Max File Size: 6MB                                                                                                    |

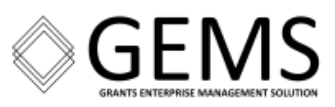

|                                                                                                    | o save all your c                                                                                                    | hanges befo                                                                                                    | re leaving the page                                                                                                    | ge.                                                                                                    |                                                                                                    |                                                                                                    |                                                                                         |                            |                                                                                                    |                                           |
|----------------------------------------------------------------------------------------------------|----------------------------------------------------------------------------------------------------|----------------------------------------------------------------------------------------------------|----------------------------------------------------------------------------------------------------|----------------------------------------------------------------------------------------------------|----------------------------------------------------------------------------------------------------|----------------------------------------------------------------------------------------------------|-----------------------------------------------------------------------------------------|----------------------------|----------------------------------------------------------------------------------------------------|-------------------------------------------|
| Remember a                                                                                                    | Il files must be f<br>for flattening P                                                                                                    | flattened PD<br>DFs                                                                                                    | F files for success                                                                                                    | ful submissio                                                                                                    | on. This ensures th                                                                                                    | at PDFs cannot be                                                                                                    | edited followin                                                                         | g submissi                 | on.                                                                                                 |                                           |
| he following a                                                                                                    | applies to all NII                                                                                                    | H Awards EX                                                                                                    | CEPT FELLOWSHI                                                                                                    | PS:                                                                                                    |                                                                                                    |                                                                                                    |                                                                                         |                            |                                                                                                    |                                           |
| <ul> <li>For NIH aways to the eRA</li> <li>Individuals</li> <li>Individuals individuals</li> </ul>                                                                     | ards, Commons I<br>Commons Home<br>with these roles o<br>with a Graduate :                                                                                                    | Ds are now re<br>Page and Cre<br>on a project a<br>Student role r<br>rofile found a                                                                                     | equired for individu<br>eating an Account<br>ire required to com<br>must enter at least<br>ifter they log into (                                                                       | uals with the I<br>or by contact<br>oplete their Co<br>one degree, a<br>Commons.                                                          | Undergraduate, Gra<br>ting the signing offic<br>ommons Personal P<br>and those with a Po                                                                                                    | duate Student, and<br>cial of their organiz<br>rofile.<br>stdoctoral role mu:                                                                                                | l Postdoctoral role<br>ation.<br>st enter a doctora                                     | es. Commoi<br>Il degree. D | ns IDs can be creat<br>egrees can be enti                                                           | ted by goin                               |
|                                                                                                    |                                                                                                    |                                                                                                    |                                                                                                    |                                                                                                    |                                                                                                    |                                                                                                    |                                                                                         |                            | Expa                                                                                                | nd/Collaps                                |
| ✓ D.1 What in                                                                                                    | ndividuals have                                                                                                    | worked on ti                                                                                                    | he project?                                                                                                    |                                                                                                    |                                                                                                    |                                                                                                    |                                                                                         |                            |                                                                                                    |                                           |
| Provide or upda                                                                                                    | ate the following                                                                                                    | information f                                                                                                    | for:                                                                                                    |                                                                                                    |                                                                                                    |                                                                                                    |                                                                                         |                            |                                                                                                    |                                           |
| 1. program di                                                                                                    | irector(s)/principa                                                                                                    | al investigato                                                                                                    | r(s) (PDs/PIs); and                                                                                                    |                                                                                                    |                                                                                                    |                                                                                                    |                                                                                         |                            |                                                                                                    |                                           |
| 2. each perso<br>equals app                                                                                                    | n who has worke<br>roximately 160 h                                                                                                    | d at least one<br>ours or 8.3%                                                                                                    | e person month pe<br>of annualized effo                                                                                                    | r year on the<br>rt).                                                                                                    | project during the                                                                                                    | reporting period, re                                                                                                    | gardless of the s                                                                       | ource of co                | mpensation (a per                                                                                   | son month                                 |
| he project Sho                                                                                                    | ne and identify the                                                                                                    | he role the pe                                                                                                    | erson played in the                                                                                                    | project. Indic                                                                                                    | ate the nearest who                                                                                                    | ole person month (                                                                                                    | Calendar, Acaden                                                                        | nic, Summe                 | r) that the individu                                                                                | al worked (                               |
| the project. Sho<br>enters graduate<br>@ Instructions                                                                                                    | ne and identify the<br>ow the most senion<br>a school, and con                                                                                                    | ne role the pe<br>or role in whic<br>tinues to wor                                                                                                    | erson played in the<br>ch the person has<br>rk on the project, sl                                                                                                    | project. Indic<br>worked on the<br>how that pers                                                                                          | ate the nearest who<br>e project for any sig<br>son as a graduate st                                                                                                    | ole person month (<br>nificant length of t<br>udent.                                                                                                    | Calendar, Acaden<br>ime. For example,                                                   | nic, Summe<br>, If an unde | r) that the individu<br>rgraduate student                                                           | al worked o<br>graduates,                 |
| the project. Sho<br>enters graduate<br>A Instructions<br>An individu                                                                                                   | ne and identify the<br>ow the most senio<br>e school, and con<br>ual's Commons u                                                                                                    | ne role the pe<br>or role in which<br>tinues to wor<br>ser ID may be                                                                                                    | erson played in the<br>ch the person has<br>in on the project, sl<br>e used to partially p                                                                                             | project. Indic<br>worked on the<br>how that pers                                                                                          | cate the nearest who<br>e project for any sig<br>son as a graduate st<br>or her information.                                                                                                | ole person month (<br>inificant length of t<br>udent.                                                                                                    | Calendar, Acaden<br>ime. For example,                                                   | nic, Summe<br>, If an unde | r) that the individu<br>rgraduate student                                                           | al worked o<br>graduates,                 |
| <ul> <li>An individue</li> <li>An common</li> <li>An common</li> </ul>                                                                                                 | ne and identify the<br>work the most senior<br>a school, and con<br>ual's Commons up<br>is ID is required f                                                                                                    | he role the pe<br>or role in which<br>tinues to wor<br>ser ID may be<br>or all individu                                                                                 | erson played in the<br>ch the person has u<br>ik on the project, sl<br>a used to partially p<br>uals with a postdoor<br>chould be identified                                           | project. Indic<br>worked on the<br>how that pers<br>copulate his o<br>toral role and<br>d as "Postfor                                     | cate the nearest who<br>e project for any sig<br>son as a graduate st<br>or her information.<br>d/or supported by a<br>toral (scholar follow                                                | ole person month (<br>inificant length of t<br>udent.<br>Reentry or Diversit                                                                                                 | Calendar, Acaden<br>ime. For example,<br>ty Supplement                                  | nic, Summe                 | r) that the individu<br>rgraduate student                                                           | al worked o<br>graduates,                 |
| <ul> <li>An individu</li> <li>A Commor</li> <li>Individuals</li> <li>Do not indi</li> </ul>                                                                            | ne and identify the<br>work the most senion<br>a school, and con<br>ual's Commons us<br>ns ID is required f<br>with a postdocto<br>lude Other Signifi                                                                                                    | ne role the pe<br>pr role in which<br>tinues to wor<br>ser ID may be<br>for all individu<br>pral-like role s<br>icant Contribu                                          | erson played in the<br>ch the person has w<br>k on the project, sl<br>e used to partially p<br>uals with a postdor<br>should be identified<br>utors who are not i                      | project. Indic<br>worked on the<br>how that pers<br>copulate his o<br>toral role and<br>d as "Postdoc<br>committing a                     | ate the nearest who<br>e project for any sig<br>son as a graduate st<br>or her information.<br>d/or supported by a<br>toral (scholar, fellow<br>ny specified measu                          | ole person month (<br>nificant length of t<br>udent.<br>Reentry or Diversii<br>v, or other postdoc<br>rable effort to this p                                                 | Calendar, Acaden<br>ime. For example,<br>ty Supplement<br>toral position)."<br>project. | nic, Summe<br>If an unde   | r) that the individu<br>rgraduate student                                                           | al worked o<br>graduates,                 |
| <ul> <li>An individuals</li> <li>An individuals</li> <li>Do not rep</li> </ul>                                                                                         | ne and identify the<br>work the most senie<br>a school, and con<br>ual's Commons u<br>is ID is required f<br>with a postdocto<br>lude Other Signif<br>ort personnel for                                                                                                    | ne role the pe<br>per role in which<br>tinues to wor<br>ser ID may be<br>for all individu<br>oral-like role s<br>icant Contribu-<br>whom a PHS                          | erson played in the<br>ch the person has a<br>rk on the project, sl<br>e used to partially p<br>uals with a postdoo<br>should be identifie-<br>utors who are not<br>s 2271 Appointmer  | project. Indic<br>worked on the<br>how that pers<br>copulate his o<br>toral role and<br>d as "Postdoc<br>committing a<br>nt form has be   | ate the nearest who<br>e project for any sig<br>son as a graduate st<br>or her information.<br>d/or supported by a<br>toral (scholar, fellow<br>ny specified measur<br>een submitted throu  | ole person month (<br>inificant length of t<br>udent.<br>Reentry or Diversit<br>v, or other postdoc<br>rable effort to this p<br>ugh xTRAIN.                                 | Calendar, Acaden<br>ime. For example,<br>ty Supplement<br>toral position)."<br>project. | nic, Summe<br>, If an unde | r) that the individu<br>rgraduate student                                                           | al worked o<br>graduates,                 |
| <ul> <li>An individu</li> <li>An individu</li> <li>A Commor</li> <li>Individuals</li> <li>Do not ind</li> <li>Do not rep</li> <li>Required fi</li> </ul>               | ne and identify the<br>work the most senion<br>as school, and con<br>ual's Commons us<br>ns ID is required f<br>with a postdocto<br>lude Other Signiff<br>ort personnel for<br>elds are marked                                                                                                    | he role the pe<br>or role in which<br>tinues to wor<br>ser ID may be<br>for all individu<br>oral-like role s<br>icant Contribu<br>" whom a PHS<br>with an ".            | erson played in the<br>ch the person has u<br>ik on the project, sl<br>e used to partially p<br>uals with a postdoc<br>should be identifier<br>utors who are not<br>5 2271 Appointmer  | project. Indic<br>worked on the<br>how that pers<br>copulate his o<br>ctoral role and<br>d as "Postdoc<br>committing a<br>nt form has be  | ate the nearest who<br>e project for any sig<br>son as a graduate st<br>or her information.<br>d/or supported by a<br>toral (scholar, fellov<br>ny specified measu<br>een submitted throu   | ole person month (<br>inificant length of t<br>udent.<br>Reentry or Diversii<br>v, or other postdoc<br>rable effort to this p<br>ugh xTRAIN.                                 | Calendar, Acaden<br>ime. For example,<br>ty Supplement<br>toral position)."<br>oroject. | nic, Summe<br>, If an unde | r) that the individu<br>rgraduate student                                                           | al worked (<br>graduates,                 |
| <ul> <li>An individual</li> <li>An individuals</li> <li>A Common</li> <li>Individuals</li> <li>Do not indi</li> <li>Do not rep</li> <li>Required fi</li> </ul>         | ne and identify the<br>work the most senic<br>a school, and con<br>ual's Commons us<br>ns ID is required f<br>with a postdocto<br>lude Other Signif<br>ort personnel for<br>ields are marked                                                                                                    | he role the peor<br>role in which<br>tinues to wor<br>ser ID may be<br>for all individu<br>oral-like role s<br>icant Contribut<br>whom a PHS<br>with an ".              | erson played in the<br>ch the person has w<br>is on the project, si<br>a used to partially p<br>uals with a postdoor<br>should be identifier<br>utors who are not<br>s 2271 Appointmer | project. Indic<br>worked on the<br>how that pers<br>bopulate his o<br>toral role and<br>d as "Postdoc<br>committing a<br>ht form has be   | ate the nearest who<br>e project for any sig<br>son as a graduate st<br>or her information.<br>d/or supported by a<br>ttoral (scholar, fellow<br>ny specified measur<br>een submitted throu | ole person month (<br>inificant length of t<br>udent.<br>Reentry or Diversii<br>v, or other postdoc<br>rable effort to this p<br>ugh xTRAIN.                                 | Calendar, Acaden<br>ime. For example,<br>ty Supplement<br>toral position)."<br>oroject. | nic, Summe                 | r) that the individu<br>rgraduate student                                                           | al worked (<br>graduates,<br>d Participar |
| <ul> <li>An individuals</li> <li>An individuals</li> <li>A Commor</li> <li>Individuals</li> <li>Do not incl</li> <li>Do not rep</li> <li>Required fi</li> </ul>        | ne and identify the<br>work the most senie<br>a school, and con<br>ual's Commons up<br>is ID is required f<br>with a postdocto<br>lude Other Signif<br>ort personnel for<br>elds are marked                                                                                                    | he role the pe<br>or role in which<br>tinues to work<br>ser ID may be<br>for all individuor<br>al-like role s<br>icant Contribu-<br>whom a PHS<br>with an *.            | erson played in the<br>ch the person has w<br>ik on the project, sl<br>used to partially p<br>uals with a postdoo<br>should be identifie<br>utors who are not i<br>s 2271 Appointmer   | project. Indic<br>worked on the<br>how that pers<br>copulate his of<br>toral role and<br>d as "Postdoc<br>committing a<br>ht form has be  | ate the nearest who<br>e project for any sig<br>son as a graduate st<br>or her information.<br>d/or supported by a<br>toral (scholar, fellow<br>ny specified measur<br>een submitted throu  | ole person month (<br>nificant length of t<br>udent.<br>Reentry or Diversii<br>v, or other postdoc<br>rable effort to this p<br>ugh xTRAIN.                                  | Calendar, Acaden<br>ime. For example,<br>ty Supplement<br>toral position)."<br>project. | nic, Summe.<br>If an unde  | r) that the individu<br>rgraduate student<br><b>+</b> Ad                                            | al worked o<br>graduates,<br>d Participar |
| <ul> <li>Filter Table</li> </ul>                                                                                                    | ne and identify the<br>work the most senion<br>al's Commons up<br>al's Commons up<br>is ID is required f<br>with a postdocto<br>lude Other Signif<br>ort personnel for<br>elds are marked                                                                                                    | ne role the pe<br>pr role in which<br>tinues to work<br>ser ID may be<br>for all individu<br>oral-like role s<br>icant Contribu-<br>whom a PHS<br>with an *.            | erson played in the<br>ch the person has w<br>ik on the project, sl<br>used to partially p<br>uals with a postdoo<br>should be identifie<br>utors who are not i<br>s 2271 Appointmer   | project. Indic<br>worked on the<br>how that pers<br>bopulate his of<br>itoral role and<br>d as "Postdoc<br>committing a<br>ht form has be | ate the nearest who<br>e project for any sig<br>son as a graduate st<br>or her information.<br>d/or supported by a<br>toral (scholar, fellow<br>ny specified measur<br>een submitted throu  | ole person month (<br>nificant length of t<br>udent.<br>Reentry or Diversii<br>v, or other postdoc<br>rable effort to this p<br>ugh xTRAIN.                                  | Calendar, Acaden<br>ime. For example,<br>ty Supplement<br>toral position)."<br>project. | nic, Summe.<br>If an unde  | r) that the individu<br>rgraduate student<br>+ Ad                                                   | al worked o<br>graduates,<br>d Participar |
| <ul> <li>An individu</li> <li>An individu</li> <li>A Commor</li> <li>Individuals</li> <li>Do not incl</li> <li>Do not rep</li> <li>Required fi</li> </ul>              | ne and identify the<br>work the most senion<br>as school, and con<br>us ID is required f<br>with a postdocto<br>lude Other Signif<br>ort personnel for<br>elds are marked<br>1                                                                                                    | ne role the pe<br>pr role in which<br>tinues to work<br>ser ID may be<br>for all individu<br>oral-like role s<br>icant Contribu-<br>whom a PHS<br>with an *.<br>Results | erson played in the<br>ch the person has w<br>is on the project, sl<br>e used to partially p<br>uals with a postdoo<br>should be identified<br>utors who are not<br>s 2271 Appointmer  | project. Indic<br>worked on the<br>how that pers<br>copulate his of<br>toral role and<br>d as "Postdoc<br>committing a<br>nt form has be  | ate the nearest who<br>e project for any sig<br>son as a graduate st<br>or her information.<br>d/or supported by a<br>toral (scholar, fellow<br>ny specified measur<br>een submitted throu  | ole person month (<br>inificant length of t<br>udent.<br>Reentry or Diversii<br>w, or other postdoc<br>rable effort to this p<br>ugh xTRAIN.                                 | Calendar, Acaden<br>ime. For example,<br>ty Supplement<br>toral position)."<br>project. | Foreig                     | r) that the individu<br>rgraduate student<br>+ Ad<br>< 1 (<br>In Affiliation                        | d Participar                              |
| <ul> <li>An individu</li> <li>An individu</li> <li>A Commor</li> <li>Individuals</li> <li>Do not incl</li> <li>Do not rep</li> <li>Required fi</li> </ul> Filter Table | ne and identify the most senie<br>a school, and con<br>al's Commons up<br>the school, and con<br>the school, and con<br>the school, and con<br>the school, and con<br>the school, and con<br>the school, and con<br>the school, and con<br>the school<br>and the school<br>school<br>the school<br>school<br>the school<br>school<br>the school<br>school<br>the school<br>school<br>school<br>the school<br>school<br>school | ser ID may be<br>for all individu<br>or all individu<br>or all individu<br>or all-like role s<br>icant Contribu<br>whom a PHS<br>with an *.<br>Results                  | erson played in the<br>ch the person has w<br>is on the project, sl<br>e used to partially p<br>uals with a postdoo<br>should be identifie<br>utors who are not i<br>s 2271 Appointmen | project. Indic<br>worked on the<br>how that pers<br>bopulate his of<br>itoral role and<br>d as "Postdoc<br>committing a<br>nt form has be | cate the nearest who<br>e project for any sig<br>son as a graduate st<br>or her information.<br>d/or supported by a<br>toral (scholar, fellow<br>ny specified measur<br>een submitted throu | ole person month (<br>inificant length of t<br>udent.<br>Reentry or Diversii<br>w, or other postdoc<br>rable effort to this p<br>ugh xTRAIN.<br>Person Months<br>Academic \$ | Calendar, Acaden<br>ime. For example,<br>by Supplement<br>toral position)."<br>project. | Foreig                     | r) that the individu<br>rgraduate student<br>+ Ad<br>< 10<br>In Affiliation<br>Foreign<br>Country © | d Participar<br>of 1 × 55 ÷               |

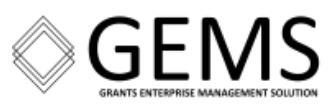

| here be, in the next budget period, either<br>reduction of 25% or more in the level of effort fr<br>reduction in the level of effort below the minim                                                                                                    | rom what was approved by the agency for the PD/PI(s) or other senior/key personnel designated in the Notice of Award, or<br>um amount of effort required by the Notice of Award?                                                                                                    |
|----------------------------------------------------------------------------------------------------|----------------------------------------------------------------------------------------------------|
| s O No                                                                                                    |                                                                                                    |
| tions are cumulative, i.e., the 25% threshold may be<br>ill subsequent reductions are measured against the a<br>y approval of the request.                                                                                                    | reached by two or more successive reductions that total 25% or more. Once agency approval has been given for a significant change in the level of effort,<br>approved adjusted level. Selecting "yes" constitutes a prior approval request to the agency and the issuance of a subsequent year of funding constitutes                                                                                                    |
| provide an explanation below                                                                                                    |                                                                                                    |
|                                                                                                    |                                                                                                    |
|                                                                                                    |                                                                                                    |
| racters remaining                                                                                                    |                                                                                                    |
| 2.b New Senior/Key Personnel                                                                                                    |                                                                                                    |
| ere, or will there be, new senior/key personnel? () 1                                                                                                    | /es 🔘 No                                                                                                    |
| r/key personnel are those identified by the grantee i<br>quested. Typically these individuals have doctoral or<br>finition. Consultants may be considered senior/key<br>upload biosketches and other support for all new se                                                                                                    | nstitution as individuals who contribute in a substantive measurable way to the scientific development or execution of the project, whether or not salaries<br>other professional degrees, although individuals at the masters or baccalaureate level may be considered senior/key personnel if their involvement meets<br>personnel if they meet this definition. "Zero percent" effort or "as needed" is not an acceptable level of involvement for senior/key personnel.<br>enlor/key personnel                                                                                                    |
| r/key personnel are those identified by the grantee is<br>quested. Typically these individuals have doctoral or<br>efinition. Consultants may be considered senior/key<br>upload biosketches and other support for all new se<br>Please upload supporting document:                                                                                                    | nstitution as individuals who contribute in a substantive measurable way to the scientific development or execution of the project, whether or not salaries<br>other professional degrees, although individuals at the masters or baccalaureate level may be considered senior/key personnel if their involvement meets<br>personnel if they meet this definition. "Zero percent" effort or "as needed" is not an acceptable level of involvement for senior/key personnel.<br>enior/key personnel                                                                                                    |
| r/key personnel are those identified by the grantee i<br>quested. Typically these individuals have doctoral or<br>efinition. Consultants may be considered senior/key<br>upload biosketches and other support for all new se<br>Please upload supporting document:                                                                                                    | nstitution as individuals who contribute in a substantive measurable way to the scientific development or execution of the project, whether or not salaries<br>other professional degrees, although individuals at the masters or baccalaureate level may be considered senior/key personnel if their involvement meets<br>personnel if they meet this definition. "Zero percent" effort or "as needed" is not an acceptable level of involvement for senior/key personnel.<br>enior/key personnel<br>Drop files here to upload, or provise.<br>Max File Count: 1 Accepted File Types: PDF Max File Size: 6MB                                                                                                    |
| r/key personnel are those identified by the grantee is<br>quested. Typically these individuals have doctoral or<br>efinition. Consultants may be considered senior/key<br>upload biosketches and other support for all new se<br>Please upload supporting document:                                                                                                    | nstitution as individuals who contribute in a substantive measurable way to the scientific development or execution of the project, whether or not salaries<br>other professional degrees, although individuals at the masters or baccalaureate level may be considered senior/key personnel if their involvement meets<br>personnel if they meet this definition. "Zero percent" effort or "as needed" is not an acceptable level of involvement for senior/key personnel.<br>enior/key personnel<br>Drop files here to upload, or <u>browse.</u><br>Max File Count: 1 Accepted File Types: PDF Max File Size: 6MB                                                                                                    |
| r/key personnel are those identified by the grantee i<br>quested. Typically these individuals have doctoral or<br>efinition. Consultants may be considered senior/key<br>upload biosketches and other support for all new su<br>Please upload supporting document:                                                                                                    | Institution as individuals who contribute in a substantive measurable way to the scientific development or execution of the project, whether or not salaries other professional degrees, although individuals at the masters or baccalaureate level may be considered senior/key personnel if their involvement meets personnel if they meet this definition. "Zero percent" effort or "as needed" is not an acceptable level of involvement for senior/key personnel.  Infor/key personnel  Drop files here to upload, or <u>provise.</u> Max File Count: 1 Accepted File Types: PDF Max File Size: 6MB  Freesor files neareaged sizes the last senarting period? Vec. O. No.                                                                                     |
| r/key personnel are those identified by the grantee i quested. Typically these individuals have doctoral or efinition. Consultants may be considered senior/key upload biosketches and other support for all new se Please upload supporting document:           Please upload supporting document:           2.c Changes in Other Support           bere been a change in the active other support of upload active other support for senior/key persite                                                                                                    | nstitution as individuals who contribute in a substantive measurable way to the scientific development or execution of the project, whether or not salaries other professional degrees, although individuals at the masters or baccalaureate level may be considered senior/key personnel if their involvement meets personnel if they meet this definition. "Zero percent" effort or "as needed" is not an acceptable level of involvement for senior/key personnel.  Control of files here to upload, or provise.  Max File Count: 1 Accepted File Types: PDF Max File Size: 6MB  f senior/key personnel since the last reporting period? Yes No onnel whose support has changed and indicate what the change has been                                           |
| (key personnel are those identified by the grantee i quested. Typically these individuals have doctoral or efinition. Consultants may be considered senior/key upload biosketches and other support for all new site of the set of the set of t | nstitution as individuals who contribute in a substantive measurable way to the scientific development or execution of the project, whether or not salaries<br>other professional degrees, although individuals at the masters or baccalaureate level may be considered senior/key personnel if their involvement meets<br>personnel if they meet this definition. "Zero percent" effort or "as needed" is not an acceptable level of involvement for senior/key personnel.<br>anior/key personnel<br>Drop files here to upload, or <u>browste.</u><br>Max File Count: 1 Accepted File Types: PDF Max File Size: 6MB<br>f senior/key personnel since the last reporting period?<br>Yes No<br>onnel whose support has changed and indicate what the change has been |
| (key personnel are those identified by the grantee i quested. Typically these individuals have doctoral or efinition. Consultants may be considered senior/key upload biosketches and other support for all new september of the support of the support of the sup | nstitution as individuals who contribute in a substantive measurable way to the scientific development or execution o<br>other professional degrees, although individuals at the masters or baccalaureate level may be considered senior/key<br>personnel if they meet this definition. "Zero percent" effort or "as needed" is not an acceptable level of involvement t<br>nior/key personnel<br>Drop files here to upload, or <u>broasis</u><br>Max File Count: 1 Accepted File Types: PDF Max File Size: 6MB<br>f senior/key personnel since the last reporting period?<br>Yes No<br>onnel whose support has changed and indicate what the change has been                                                                                                    |

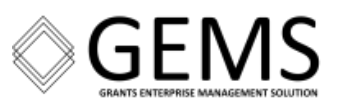

| re there, or will there be, new othe                                                                                                    | significant contributors? 🔿 Yes 👘 No                                                                                                    |                            |
|----------------------------------------------------------------------------------------------------|----------------------------------------------------------------------------------------------------|----------------------------|
| ther significant contributors are indiv<br>onths) to the project.                                                                                                    | duals who have committed to contribute to the scientific development or execution of the project, but are not committing any specified measu                                                                                                    | rable effort (i.e., person |
| yes, upload blosketches for all new o                                                                                                    | ther significant contributors.                                                                                                    |                            |
| Please upload supporting docu                                                                                                    | ment:                                                                                                    |                            |
|                                                                                                    | C Drop files here to upload, or <u>browse</u>                                                                                                    |                            |
| · · · · · · · · · · · · · · · · · · ·                                                                                                    | Max File Count: 1 Accepted File Types: PDF Max File Size: 6MB                                                                                                    | )                          |
|                                                                                                    | Max File Count: 1 Accepted File Types: PDF Max File Size: 6M8                                                                                                    | )                          |
| D.2.e Multi-PI (MPI) Leadership P                                                                                                    | Max File Count: 1 Accepted File Types: PDF Max File Size: 6M8                                                                                                    | )                          |
| D.2.e Multi-PI (MPI) Leadership P                                                                                                    | Max File Count: 1 Accepted File Types: PDF Max File Size: 6M8                                                                                                    | )                          |
| D.2.e Multi-PI (MPI) Leadership P<br>ill there be a change in the MPI Le<br>nange in status of PD/PI requires prio                                                                        | Max File Count: 1 Accepted File Types: PDF Max File Size: 6M8  Ian  Adership Plan for the next budget period? N/A () Yes () No  r approval of the agency (e.g., NIH Grants Policy Statement, 8.1.2.6).                                                                                                | )                          |
| D.2.e Multi-PI (MPI) Leadership P<br>III there be a change in the MPI Le<br>lange in status of PD/PI requires prio<br>yes, upload a revised MPI Leadersl                                  | Max File Count: 1 Accepted File Types: PDF Max File Size: 6M8         Ian         adership Plan for the next budget period?       N/A       Yes       No         r approval of the agency (e.g., NIH Grants Policy Statement, 8.1.2.6).       iii pPlan that includes a description of the change(s)  | )                          |
| D.2.e Multi-PI (MPI) Leadership P<br>III there be a change in the MPI Le<br>hange in status of PD/PI requires prio<br>yes, upload a revised MPI Leadersh<br>Please upload supporting docu | Max File Count: 1 Accepted File Types: PDF Max File Size: 6M8                                                                                                    | )                          |
| D.2.e Multi-PI (MPI) Leadership P Will there be a change in the MPI Le hange in status of PD/PI requires prio 'yes, upload a revised MPI LeadersI Please upload supporting docu           | Max File Count: 1 Accepted File Types: PDF Max File Size: 6M8  Ian  adership Plan for the next budget period? N/A (Yes No r approval of the agency (e.g., NIH Grants Policy Statement, &1.2.6).  tip Plan that includes a description of the change(s) ment:  C Drop files here to upload, or browse. | )                          |

# Section E – Impact

| Question ID | Method of Response                                                                                                    |
|-------------|----------------------------------------------------------------------------------------------------|
| E.1         | N/A                                                                                                    |
| E.2         | Select the "Nothing to Report" checkbox - <b>or</b> - Enter a response in the Text Box<br>[Limit: 8000 characters]                                                                                                    |
| E.3         | N/A                                                                                                    |
| E.4         | Select the "Nothing to Report" checkbox <b>-or-</b> Click the <b>+</b> Add Amount button, select a Country from the dropdown and specify the dollar amount. Click the sub-screen button to return to the previous screen. |

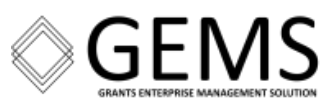

| Remember to save all your changes before leaving the page.                                                                             |                                                            |
|----------------------------------------------------------------------------------------------------|------------------------------------------------------------|
|                                                                                                    | Expand/Collapse                                            |
| E.1 Not Applicable                                                                                                    |                                                            |
| arphi E.2 What is the impact on physical, institutional, or information resources that form infrastructure?                            |                                                            |
| Describe ways, if any, in which the project made an impact, or is likely to make an impact, on physical, institutional, and            | information resources that form infrastructure, including: |
| <ul> <li>physical resources (such as facilities, laboratories, or instruments);</li> </ul>                                             |                                                            |
| <ul> <li>institutional resources (such as establishment or sustenance of societies or organizations); or</li> </ul>                    |                                                            |
| <ul> <li>information resources, electronic means for accessing such resources or for scientific communication, or the like.</li> </ul> |                                                            |
| # If the award or award component(s) is not intended to support physical, institutional, or information resources that fo              | orm infrastructure, select "Nothing to Report".            |
| Nothing to Report                                                                                                    |                                                            |
| or describe impact on physical, institutional, or information resources below                                                          |                                                            |

| E.3 Not Applicable                                                                                                    |                                                                                          |                                                                                                    |        |
|----------------------------------------------------------------------------------------------------|------------------------------------------------------------------------------------------|----------------------------------------------------------------------------------------------------|--------|
| $\sim$ E.4 What dollar amount of the award's budget is being spi                                                                  | ent in foreign country(ies)?                                                             |                                                                                                    |        |
| For domestic awardees provide the dollar amount obligated t<br>the award, excluding all first-tier subawards to U.S. entities, fo | o first-tier subawards to foreign entities<br>or this reporting period. Dollars provided | s for this reporting period. For foreign awardees provide the dollar amo<br>d should reflect total costs. | unt of |
| If more than one foreign country, identify the distribution bet                                                                   | ween the foreign countries. 🥜                                                            |                                                                                                    |        |
| Nothing to Report (zero dollars)                                                                                                  |                                                                                          |                                                                                                    |        |
|                                                                                                    |                                                                                          | + Add An                                                                                                  | iount  |
|                                                                                                    |                                                                                          | + Cancel                                                                                                  | B Save |
|                                                                                                    |                                                                                          |                                                                                                    |        |
|                                                                                                    | Add Foreign Spent Amou                                                                   | int ×                                                                                                    |        |
|                                                                                                    | Required Fields*                                                                         |                                                                                                    |        |
|                                                                                                    | Country "                                                                                | Dollar Amount                                                                                             |        |
|                                                                                                    | Please select a Country 👻                                                                | d                                                                                                    |        |
|                                                                                                    |                                                                                          | Cancel + Add Amount                                                                                       |        |

Г

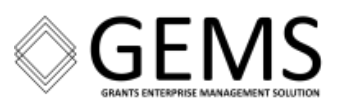

# Section F – Changes Semi-Annual RPPR: Required; Final RPPR: Not Applicable

| Question ID                   | Method of Response                                                                                                    |
|-------------------------------|----------------------------------------------------------------------------------------------------|
| F.1                           | N/A                                                                                                    |
| F.2                           | Select the "Nothing to Report" checkbox - <b>or</b> - Enter a response in the Text Box<br>[Limit: 8000 characters]                                                                                                    |
| F.3.a, F.3.b,<br>F.3.c, F.3.d | <b>NOTE:</b> By default these questions are included on the eRA RPPR form. However, because these items are not applicable to Department of Commerce awards they are <b>excluded</b> from this document's screen images. |

| Expand/Col Expand/Col | Epand/Colla  F.1 Not Applicable                                                                                                    | Remember to save all your changes before leaving the page.                                                                                                    |                |
|----------------------------------------------------------------------------------------------------|----------------------------------------------------------------------------------------------------|----------------------------------------------------------------------------------------------------|----------------|
| E.1 Not Applicable  E.2 Actual or anticipated challenges or delays and actions or plans to resolve them  Describe challenges or delays encountered during the reporting period and actions or plans to resolve them.  Describe only significant challenges that may impede the research (e.g., accrual of patients, hiring of personnel, need for resources or research tools) and emphasize their resolution.  Nothing to Report                                                                                                    | F.1 Not Applicable                 F.2 Actual or anticipated challenges or delays and actions or plans to resolve them                 Describe challenges or delays encountered during the reporting period and actions or plans to resolve them.             @ Describe only significant challenges that may impede the research (e.g., accrual of patients, hiring of personnel, need for resources or research tools) and emphasize their resolution.             @ Nothing to Report             or describe challenges or delays and plans to resolve them below |                                                                                                    | Expand/Collaps |
| F.2 Actual or anticipated challenges or delays and actions or plans to resolve them Describe challenges or delays encountered during the reporting period and actions or plans to resolve them.     Describe only significant challenges that may impede the research (e.g., accual of patients, hiring of personnel, need for resources or research tools) and emphasize their resolution.     Nothing to Report                                                                                                    | F2 Actual or anticipated challenges or delays and actions or plans to resolve them  Describe challenges or delays encountered during the reporting period and actions or plans to resolve them.      Describe only significant challenges that may impede the research (e.g., accrual of patients, hiring of personnel, need for resources or research tools) and emphasize their resolution.      Nothing to Report      or describe challenges or delays and plans to resolve them below                                                                             | F.1 Not Applicable                                                                                                    |                |
| Describe challenges or delays encountered during the reporting period and actions or plans to resolve them.<br>@ Describe only significant challenges that may impede the research (e.g., accrual of patients, hiring of personnel, need for resources or research tools) and emphasize their resolution.                                                                                                    | Describe challenges or delays encountered during the reporting period and actions or plans to resolve them.                                                                                                    | ✓ F.2 Actual or anticipated challenges or delays and actions or plans to resolve them                                                                                                    |                |
| Describe only significant challenges that may impede the research (e.g., accrual of patients, hiring of personnel, need for resources or research tools) and emphasize their resolution.     Nothing to Report                                                                                                    | Describe only significant challenges that may impede the research (e.g., accrual of patients, hiring of personnel, need for resources or research toois) and emphasize their resolution.     Nothing to Report     or describe challenges or delays and plans to resolve them below                                                                                                    | Describe challenges or delays encountered during the reporting period and actions or plans to resolve them.                                                                                |                |
| Nothing to Report                                                                                                    | Nothing to Report     or describe challenges or delays and plans to resolve them below                                                                                                    | g Describe only significant challenges that may impede the research (e.g., accrual of patients, hiring of personnel, need for resources or research tools) and emphasize their resolution. |                |
|                                                                                                    | or describe challenges or delays and plans to resolve them below                                                                                                    | Nothing to Report                                                                                                    |                |
| or describe challenges or delays and plans to resolve them below                                                                                                    |                                                                                                    | or describe challenges or delays and plans to resolve them below                                                                                                    |                |
|                                                                                                    |                                                                                                    |                                                                                                    |                |
|                                                                                                    |                                                                                                    |                                                                                                    |                |
|                                                                                                    |                                                                                                    |                                                                                                    |                |
|                                                                                                    |                                                                                                    |                                                                                                    |                |

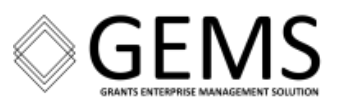

# Section G – Special Reporting Requirements

| Question ID                                   | Method of Response                                                                                                    |  |  |  |  |  |  |
|-----------------------------------------------|----------------------------------------------------------------------------------------------------|--|--|--|--|--|--|
| G.1                                           | Select the "Nothing to Report" checkbox -or- Upload a Response                                                                                                    |  |  |  |  |  |  |
|                                               | Max File Count: 100 Accepted File Types: PDF Max File Size: 6MB                                                                                                    |  |  |  |  |  |  |
|                                               | <b>NOTE:</b> For Department of Commerce awards, at minimum, the eRA Terms and Conditions module should be used to show satisfaction of award conditions. Documents may also be uploaded here for reference; uploading documents with the RPPR <b>does not</b> constitute satisfaction of Terms and Conditions. |  |  |  |  |  |  |
| G.2, G.3                                      | Not Applicable                                                                                                    |  |  |  |  |  |  |
| G.4, G.4.a,<br>G.4.b, G.4.c,<br>G.5, G.6, G.7 | NOTES:<br>Semi-Annual RPPR – By default these questions are included on the eRA RPPR form.<br>However, because these items are not applicable to Department of Commerce<br>awards they are <b>excluded</b> from this document's screen images.                                                                 |  |  |  |  |  |  |
| G.4, G.4.a,<br>G.4.b, G.4.c,<br>G.5, G.6, G.7 | <b>Final RPPR</b> – By default these questions are included on the eRA RPPR form. However, because these items are not applicable to Department of Commerce awards they are <b>excluded</b> from this document's screen images.                                                                                |  |  |  |  |  |  |
| G.8.                                          | If appropriate, click the + Add Project/Performance Sites button & enter information.<br>Click the sub-screen button to return to the previous screen.<br><b>NOTE:</b> This guestion is pre-populated with data.                                                                                               |  |  |  |  |  |  |
| G.9.                                          | Select "No Foreign Component" -or- Click the + Add Foreign Component button and enter information. Click the sub-screen button to return to the previous screen.                                                                                                    |  |  |  |  |  |  |
| G.10.a                                        | Radio Button: "Yes" -or- "No"<br>If "Yes" Enter the Estimated Unobligated Balance [Limit: Numeric data only]<br>If "Yes" must also provide a response for G.10.b and G.10.c<br>Semi-Annual: G.10 and G.10.a / Final: G.10                                                                                      |  |  |  |  |  |  |
| G.10.b                                        | Enter Text Box Information [Limit: 700 characters]<br>Excluded from the Final RPPR.                                                                                                    |  |  |  |  |  |  |
| G.10.c                                        | Enter Text Box Information [Limit: 1300 characters]<br>Excluded from the Final RPPR.                                                                                                    |  |  |  |  |  |  |
| G.11                                          | Radio Button: "Yes" - <b>or</b> - "No"<br>If "Yes" Click the + Add Program Income button and enter information. Click the sub-<br>screen button to return to the previous screen.                                                                                                    |  |  |  |  |  |  |
| G.12                                          | Radio Button: "Yes" - or- "No"<br>If "Yes" Enter Text Box Information [Limit: 1300 characters]                                                                                                    |  |  |  |  |  |  |
| G.13                                          | N/A                                                                                                    |  |  |  |  |  |  |

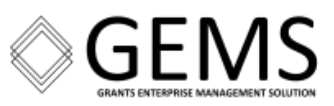

| G. Special Reporting Re                    | equirements 😮                                                                                                    |
|--------------------------------------------|----------------------------------------------------------------------------------------------------|
| Remember to save all your changes be       | ore leaving the page.                                                                                               |
|                                            | Expand/Collapse Al                                                                                                  |
| ✓ G.1 Special Notice of Award Terms and F  | unding Opportunity Announcement Reporting Requirements                                                              |
| Address any special reporting requirements | specified in the award terms and conditions in the Notice of Award (NoA) or Funding Opportunity Announcement (FOA). |
| Nothing to Report                          |                                                                                                    |
| Please upload supporting documen           | -                                                                                                    |
|                                            | Drop files here to upload, or browse,     Max File Count: 100 Accepted File Types: PDF Max File Size: 6MB           |
| ***********                                |                                                                                                    |

|                                            |                 |                          | + Add Project/Performance sites |
|--------------------------------------------|-----------------|--------------------------|---------------------------------|
| there are changes to the project/performar | ce site(s) disp | layed below, edit as app | propriate.                      |
| Filter Table 2 Results                     |                 |                          | <b>≵</b> 🖽 < 1 of 1 ∨ >         |
|                                            |                 | Congressional            |                                 |
| Organization Names ≑                       | UEI ‡           | District ¢               | Address 🗢                       |
| Primary                                    |                 |                          | UNITED STATES                   |
| INSTITUTION                                |                 |                          | CONTRACT SERVICES, V            |
|                                            |                 |                          |                                 |

| Project/Performance Sites   |                                  | ×         |
|-----------------------------|----------------------------------|-----------|
| Required Fields *           |                                  |           |
| Organization Name *         | Unique Entity Identifier (UEI) * |           |
|                             | ex: A80CDEF1GHL2                 |           |
| Address Line 1 *            | Address Line 2                   |           |
| City *                      | County                           |           |
| Country *                   |                                  |           |
| Begin Typing and Select One | ~                                |           |
| Zip Code *                  |                                  |           |
| ex: 12345 or 123451234      |                                  |           |
| Primary Site                |                                  |           |
|                             | Cancel + Add Project/Perform     | ance Site |

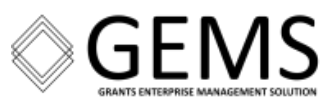

+ Add Foreign Component

#### ✓ G.9 Foreign Component

"Foreign component" is defined as significant scientific activity that was performed outside of the United States, either by the granttee or by a researcher employed by a foreign organization, whether or not grant funds were expended. The following grant-related activities are significant and must be reported:

- · involvement of human subjects or research with live vertebrate animals;
- · extensive foreign travel by awardee project staff to collect data, or conduct surveys or sampling activities; or
- · any awardee activity that may have an impact on U.S. foreign policy.

Examples of other award-related activities that may be significant are:

- collaborations with investigators at a foreign site anticipated to result in co-authorship;
- use of facilities or instrumentation at a foreign site; or
- · receipt of financial support or resources from a foreign entity.

Foreign travel for consultation does not meet the definition of foreign component.

No foreign component

or provide the organization name, country, and description of each foreign component

✓ G.10 Estimated Unobligated Balance

G.10.a Is it anticipated that an estimated unobligated balance (including prior year carryover) will be greater than 25% of the current year's total approved budget? Ves No

#### AHRQ Special Instructions

The "total approved budget" equals the current fiscal year award authorization plus any approved carryover of funds from a prior year(s). The numerator equals the total amount available for carryover and the denominator equals the current year's total approved budget. If yes, provide the estimated unobligated balance.

G.10.b Provide an explanation for unobligated balance below

700 characters remaining

G.10.c If authorized to carryover the balance, provide a general description of how it is anticipated that the funds will be spent. To determine carryover authorization, see the

Notice of Award

1300 characters remaining

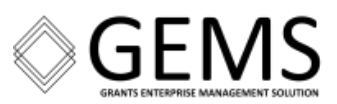

| ✓ G.11 Program Income                                                                                                    |                      |
|----------------------------------------------------------------------------------------------------|----------------------|
| Is program income anticipated during the next budget period? Yes O No<br>If yes, use the format below to reflect the amount and source(s)                                                                                                    | + Add Program Income |
| <ul> <li>✓ G.12 F&amp;A Costs</li> <li>Facilities &amp; Administrative Costs</li> <li>Is there a change in performance sites that will affect F&amp;A costs? Yes O No</li> <li>If yes, provide an explanation below (<i>Limit is 1300 characters.</i>)</li> </ul> |                      |
| 1300 characters remaining                                                                                                    | li di                |

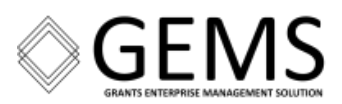

# Section H – Budget

Not Applicable to the Final RPPR

**NOTE:** The Semi-Annual eRA Budget section is more detailed than the information previously required in Grants Online. Grantees should use **Re-Budget – Prior Approval Waived (***Research Terms* **& Conditions)** to submit budget changes.

Entering \$ 0.00 for the data elements listed below may trigger a warning message. However, the warning message should not prevent the SO from submitting the RPPR to the Federal agency.

- Number of Personnel
- Project Role
- Requested Salary
- Fringe Benefits

| Question ID | Method of Response                                                                                                    |  |  |  |  |
|-------------|----------------------------------------------------------------------------------------------------|--|--|--|--|
| H.1         | Select a budget type and click the + Add Budget button and enter information.<br>Click the Save button to return to the previous screen.       |  |  |  |  |
| H.2         | Select a budget type and click the + Add Subaward Budget button and enter information. Click the Save button to return to the previous screen. |  |  |  |  |

| l. Budget 🚱                                                                                           |                                                                                                    |                                                                                                    |
|----------------------------------------------------------------------------------------------------|----------------------------------------------------------------------------------------------------|----------------------------------------------------------------------------------------------------|
| Remember to save all your cha                                                                         | anges before leaving the page.                                                                                      |                                                                                                    |
|                                                                                                    |                                                                                                    | Expand/Collapse All                                                                                                    |
| ✓ H1. Budget Form                                                                                     |                                                                                                    |                                                                                                    |
| To complete the detailed budge<br>Component, sections A-K. The b<br>represent a significant change fi | t for this award, follow the instructi<br>udget justification should be uploar<br>rom previously recommended levels | ions in the SF424 (R&R) Application Guide for NIH and Other PHS Agencies, Section I, 4.7 Budget<br>ided as item K, and must include detailed justification for those line items and amounts that<br>s (e.g., total rebudgeting greater than 25 percent of the total award amount for this budget period). |
| Please select a budget type                                                                           | ← Add Budget                                                                                                    |                                                                                                    |
|                                                                                                    |                                                                                                    |                                                                                                    |
| > H2. Subaward Budget Form                                                                            |                                                                                                    |                                                                                                    |
| > H2. Subaward Budget Form                                                                            |                                                                                                    |                                                                                                    |

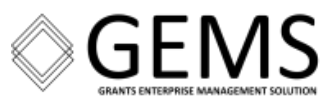

A portion of the **Budget Form** is shown in the next image. Provide data for the following components:

- A. Senior/Key Person\*\*
- B. Other Personnel
- C. Equipment Description\*\*
- D. Travel
- E. Participant/Trainee Support Costs
- F. Other Direct Costs
- G. Direct Costs

- H. Indirect Costs\*\*
- I. Total Direct and Indirect Costs
- J. Fee
- K. Total Costs and Fees
- L. Budget Justification Max File Count: 1 Accepted File Types: PDF Max File Size: 6MB

# **\*\*** A button allows for the inclusion of additional details.

If appropriate, click either the + Add Senior/Key Person or the + Add Other Personnel button and enter information. Click the Save button to return to the previous screen.

|                                    |   |                |       | Expand/Collapse                     |
|------------------------------------|---|----------------|-------|-------------------------------------|
| 0142 Mumber 2025 0001              |   |                |       | * Deguired Felds                    |
| Unique Entity Identifier (UEI) * 🕢 |   | Budget Period: |       | <ul> <li>Required field(</li> </ul> |
| Organization Name * 🕢              |   | Start Date     |       |                                     |
| INSTITUTIO                         | N | 08/01/2023     |       |                                     |
| Budget Type                        |   | End Date       |       |                                     |
| Project                            |   | 07/31/2026     |       |                                     |
| ✓ A. Senior/Key Person             |   |                |       |                                     |
|                                    |   |                | + Add | Senior/Key Person                   |
| ✓ B. Other Personnel               |   |                |       |                                     |

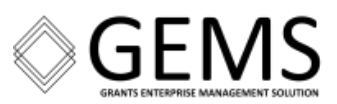

# Section I – Outcomes Final RPPR Only

| Question ID | Method of Response                                         |  |  |  |  |
|-------------|------------------------------------------------------------|--|--|--|--|
| l.1         | Enter a response in the Text Box. [Limit: 8000 characters] |  |  |  |  |

| I. Outcomes 😮                                                                                                    |                               |             |
|----------------------------------------------------------------------------------------------------|-------------------------------|-------------|
| Remember to save all your changes before leaving the page.                                                                                                    |                               |             |
| For NIH Section I. Outcomes will be made <b>publicly available</b> , thus allowing recipients to provide the general public with a concise summary of the cumulat findings of the project at the end of a competitive segment. For NIH awards the length should not exceed half a page. In addition, for the interim or final RPPF outcomes or findings of the award must be written in the following format: | ive outcomes<br>R, the summai | or<br>ry of |
| <ul> <li>Is written for the general public in clear, concise, and comprehensible language;</li> <li>Is suitable for dissemination to the general public, as the information may be available electronically;</li> <li>Does not include proprietary, confidential information or trade secrets</li> </ul>                                                                                                    |                               |             |
| Please refer to the following link for samples of acceptable project outcomes: [2] https://grants.nih.gov/grants/rppr/sample_project_outcomes_RPPR.htm                                                                                                    | !                             |             |
|                                                                                                    | Expand/Cc                     | ollapse All |
| $\sim$ 1.1 What were the outcomes of the award?                                                                                                    |                               |             |
| Outcomes of Award                                                                                                    |                               |             |
|                                                                                                    |                               |             |
|                                                                                                    |                               |             |
|                                                                                                    |                               |             |
|                                                                                                    |                               |             |
|                                                                                                    |                               |             |
| 8000 characters remaining                                                                                                    |                               | /           |
|                                                                                                    | Cancel                        | Save        |

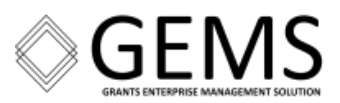

# Section J – Misc. Documents

# Optional

(Additional Attachments for the award that do not have a specific upload field in another section of the RPPR.)

| J. Misc. Documents 😮                                                                                                    |  |
|----------------------------------------------------------------------------------------------------|--|
| Expand/Collapse All                                                                                                    |  |
| V J.1 Other Documents                                                                                                    |  |
| Please upload any additional attachments needed for your award that do not have a specific upload field in another section of the RPPR. |  |
| Upload / Attachments                                                                                                    |  |
| Drop files here to upload, or <u>browse</u> .      Max File Count: 25 Accepted File Types: PDF Max File Size: 6MB                       |  |

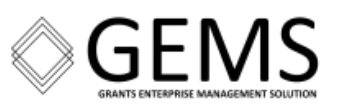

# Appendix A: Semi-Annual RPPR Due

From: era-notify@mail.nih.gov <era-notify@mail.nih.gov> To: PD/PI Subject: Research Performance Progress Report (RPPR) Due for NA[FY]OAR[XXXXXX]-T1-01

\*\*\* This is an automated notification - Please do not reply to this message. \*\*\*

The Research Performance Progress Report (RPPR) for NA[FY]OAR[XXXXXXX]-T1-01 is due by 1/30/2026.

# Award Details:

| Award Number:    | NA[FY]OAR[XXXXXXX]-T1-01                |
|------------------|-----------------------------------------|
| Program Officer: | [last name], [first name]               |
| Program Office:  | XXXXXXXXXXXXXXXXXXXXXXXXXXXXXXXXXXXXXXX |
| Award Period:    | 2/1/2024 - 1/31/2028                    |
| Project Title:   | [Project Title]                         |
| Recipient Name:  | [Organization Name]                     |
| PIs/PD Name:     | [first name] [last name]                |

# **Report Details:**

Report Type: Research Performance Progress Report

Reporting Period: 2/1/2025 - 7/31/2025

Final Report: No

Report Due Date: 1/30/2026 -

The **first** day to submit the RPPR is **1/1/2026**  The **last** day to submit the RPPR "*on time*" is **1/30/2026** 

To complete the Research Performance Progress Report follow these instructions: Log into eRA Commons at <u>https://public.era.nih.gov/commonsplus</u> on or after the report availability date. There is no RPPR form available for download. Submit RPPR data through the eRA Commons link. The link for each type of RPPR is accessed through the Commons Status.

The following resources may help with RPPR initiation and submission: <u>For Program Directors/Principal Investigators to initiate a RPPR</u> <u>For Signing Officials to submit a RPPR in eRA Commons</u> <u>For Signing Officials to delegate submission of a RPPR</u> → Delegations **are not** used for DOC awards.

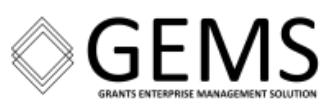

For any further questions about this email, call the eRA Service Desk at 1-866-504-9552 or refer to <u>https://grants.nih.gov/support</u> for additional methods of contact.

Please access Commons at <a href="https://public.era.nih.gov/commonsplus">https://public.era.nih.gov/commonsplus</a>.

For more information please visit <u>https://era.nih.gov/</u>

Please submit the progress report by the due date noted above. If you have already submitted the progress report, disregard this notice.

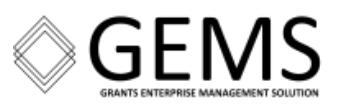

# **Appendix B: Delinquent RPPR**

From: era-notify@mail.nih.gov <era-notify@mail.nih.gov>
To: PD/PI 
Email to PD/PI Only
Subject: Delinguent RPPR for NA[FY]OAR[XXXXXX]-T1-01

\*\*\* This is an automated notification - Please do not reply to this message. \*\*\*

This is a notice that Research Performance Progress Reports is delinquent for NA[FY]OAR[XXXXXX]-T1-01 associated with Program Director/Principal Investigator [first name] [last name]. The report is available for completion and submission using eRA Commons system. To complete the Research Performance Progress Report log into eRA Commons at <u>https://public.era.nih.gov/commonsplus</u>

# Award Details:

| Award Number:    | NA[FY]OAR[XXXXXXX]-T1-01  |
|------------------|---------------------------|
| Program Officer: | [last name], [first name] |
| Program Office:  | *****                     |
| Award Period:    | 2/1/2024 – 1/31/2028      |
| Project Title:   | [Project Title]           |
| Recipient Name:  | [Organization Name]       |
| PIs/PD Name:     | [first name] [last name]  |

# **Report Details:**

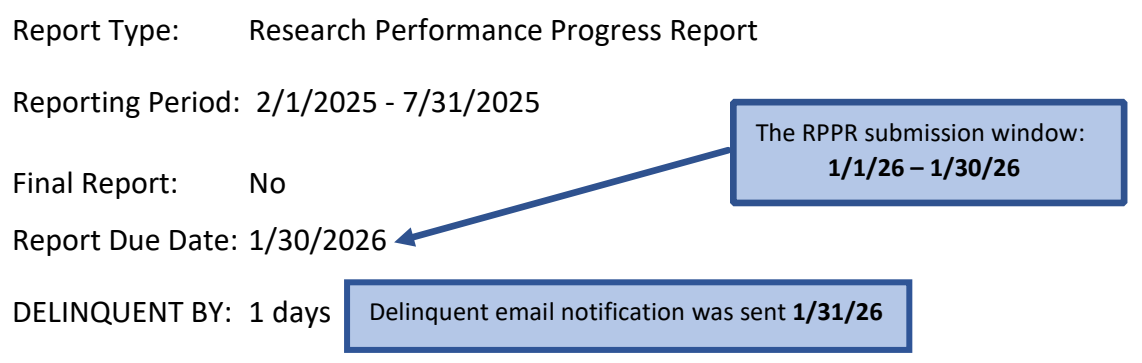

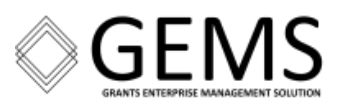

The Federal Program Officer is the authority on the acceptable form and content of the RPPR.

This is a notice that Research Performance Progress Reports is delinquent for NA[FY]OAR[XXXXXX]-T1-01.

To complete the Research Performance Progress Report follow these instructions: Log into eRA Commons at <u>https://public.era.nih.gov/commonsplus</u> on or after the report availability date. There is no RPPR form available for download. Submit RPPR data through the eRA Commons link. The links for each type of RPPR is accessed through the Status module.

The following resources may help with RPPR initiation and submission:

For Program Directors/Principal Investigators to initiate a RPPR

For Signing Officials to submit a RPPR in eRA Commons

For Signing Officials to delegate submission of a RPPR → Delegations are not used for DOC awards.

For any further questions about this email, call the eRA Service Desk at 1-866-504-9552 or refer to <u>https://grants.nih.gov/support</u> for additional methods of contact. Please access Commons at <u>https://public.era.nih.gov/commonsplus</u> For more information please visit <u>https://era.nih.gov/</u>

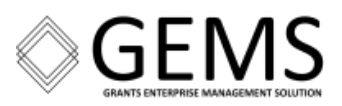

# Appendix C: RPPR Submitted

Title: RPPR for Grant NA[FY]OAR[XXXXXX]-T1-01 Submitted to Agency

To: PD/PI and SO

Email to PD/PI and SO

\*\*\* This is an automated notification - Please do not reply to this message. \*\*\*

RPPR for Award NA[FY]OAR[XXXXXX]-T1-01 has been submitted electronically.

### Award Details:

Award Number: NA[FY]OAR[XXXXXXX]-T1-01

Program Officer: [last name], [first name]

Award Period: 2/1/2024 – 1/31/2028

Project Title: [Project Title]

Recipient Name: [Organization Name]

Pls/PD Name: [first name] [last name]

#### **Report Details:**

Report Type: Research Performance Progress Report

Reporting Period: 2/1/2025 – 7/31/2025

Final Report: No

Report Due Date: 1/30/2026

For any further questions about this email, call the eRA Service Desk at 1-866-504-9552 or refer to <u>https://grants.nih.gov/support</u> for additional methods of contact. Please access Commons at <u>https://public.era.nih.gov/commonsplus</u>. For more information please visit <u>https://era.nih.gov/</u>